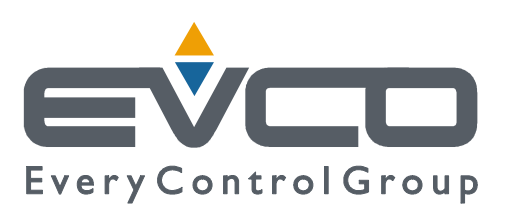

# c-pro 3 micro and c-pro 3 kilo

# **PROGRAMMABLE CONTROLLERS**

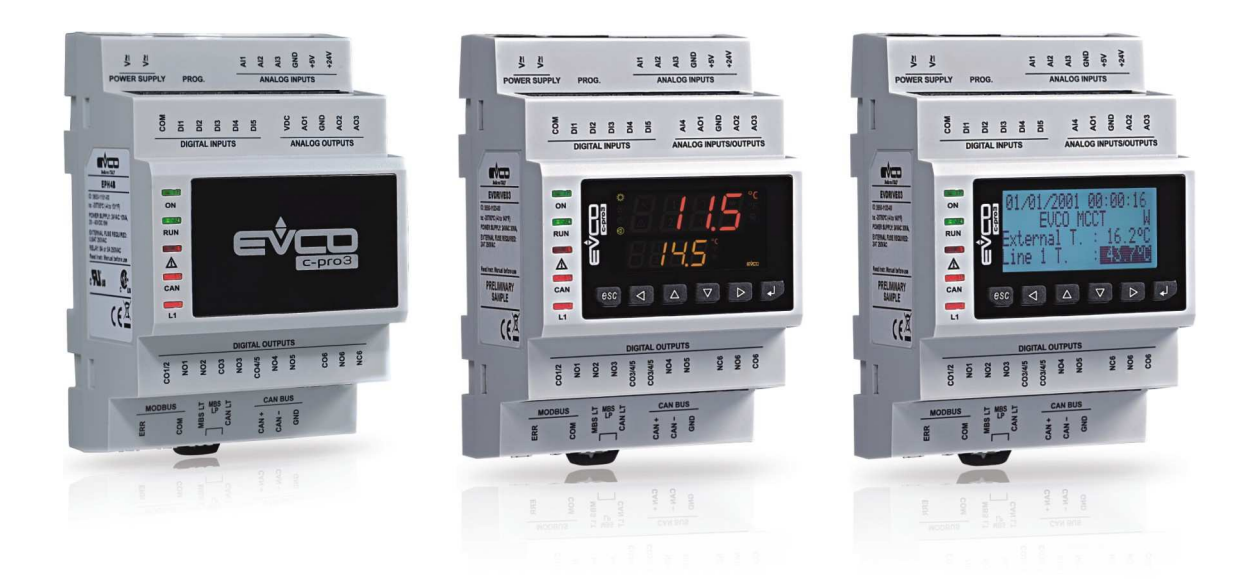

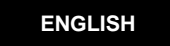

# HARDWARE MANUAL ver. 1.1

# CODE 114CP3UKE114

# Important

## Important

Read this document carefully before the installation and before the use and follow all the additional information for the installation and for the electrical connection; keep this document close to the devices for future consultations.

The following symbols support the reading of the document:

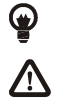

it indicates a suggestion

it indicates an additional information to be followed.

The devices must be disposed according to the local legislation about the collection for electrical and electronic equipment.

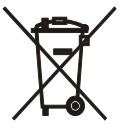

# Index

| 1.                                                                                                    | INTRODUCTION                                                                                                    | 5                                                                                                    |
|----------------------------------------------------------------------------------------------------|----------------------------------------------------------------------------------------------------|----------------------------------------------------------------------------------------------------|
| 1.1.                                                                                                    | Introduction                                                                                                    | 5                                                                                                    |
| 2.                                                                                                    | DESCRIPTION                                                                                                    | 6                                                                                                    |
| 2.1.                                                                                                    | Description programmable controllers                                                                                                    | 6                                                                                                    |
| 2.2.                                                                                                    | Description I/O expansions                                                                                                    | 8                                                                                                    |
| 3.                                                                                                    | SIZE AND INSTALLATION                                                                                                    | 9                                                                                                    |
| 3.1.                                                                                                    | Size programmable controllers                                                                                                    | 9                                                                                                    |
| 3.2.                                                                                                    | Size I/O expansions                                                                                                    | 9                                                                                                    |
| 3.3.                                                                                                    | Installation                                                                                                    | 10                                                                                                    |
| 3.4.                                                                                                    | Additional information for installation                                                                                                    | 10                                                                                                    |
| 4.                                                                                                    | ELECTRICAL CONNECTION                                                                                                    | 11                                                                                                    |
| 4.1.                                                                                                    | Connectors programmable controllers                                                                                                    | 11                                                                                                    |
| 4.2.                                                                                                    | Connectors I/O expansions                                                                                                    | 13                                                                                                    |
| 4.3.                                                                                                    | Meaning of connectors                                                                                                    | 15                                                                                                    |
| 4.3.                                                                                                    | 1. Example of electrical connection                                                                                                    | 23                                                                                                    |
| 4.4.                                                                                                    | Additional information for electrical connection                                                                                                    | 24                                                                                                    |
| 5.                                                                                                    | USER INTERFACE                                                                                                    | 25                                                                                                    |
| 5.1.                                                                                                    | Keyboard                                                                                                    | 25                                                                                                    |
| 5.2.                                                                                                    | Signalling LEDs                                                                                                    | 25                                                                                                    |
| 5.2.                                                                                                    | 1. LEDs at the front of the device                                                                                                    | 25                                                                                                    |
| 6.                                                                                                    | CONFIGURATION                                                                                                    | 27                                                                                                    |
| 6.1.                                                                                                    | Configuring a programmable controller                                                                                                    | 27                                                                                                    |
| 6.1.                                                                                                    | 1. Configuring a built-in programmable controller                                                                                                    | 27                                                                                                    |
| 6.1.                                                                                                    | 2. Configuring a blind programmable controller                                                                                                    | 29                                                                                                    |
|                                                                                                    |                                                                                                    |                                                                                                    |
| 6.2.                                                                                                    | Configuring an I / O expansion                                                                                                    | 30                                                                                                    |
| 6.2.<br>6.3.                                                                                                    | Configuring an I / O expansion<br>Configuring a device through an user interface ( <i>Vgraph</i> , <i>Vtouch</i> , <i>Vroom</i> or <i>Vcolor</i> )                                                                                                    | 30<br>31                                                                                                    |
| 6.2.<br>6.3.<br>6.4.                                                                                                    | Configuring an I / O expansion<br>Configuring a device through an user interface ( <i>Vgraph</i> , <i>Vtouch, Vroom</i> or <i>Vcolor</i> )<br>List of configuration parameters                                                                                                    | 30<br>31<br>32                                                                                                    |
| 6.2.<br>6.3.<br>6.4.<br>7.                                                                                                    | Configuring an I / O expansion<br>Configuring a device through an user interface ( <i>Vgraph, Vtouch, Vroom</i> or <i>Vcolor</i> )<br>List of configuration parameters<br>USER INTERFACES                                                                                                    | 30<br>31<br>32<br>46                                                                                                 |
| 6.2.<br>6.3.<br>6.4.<br>7.<br>7.1.                                                                                                    | Configuring an I / O expansion<br>Configuring a device through an user interface ( <i>Vgraph</i> , <i>Vtouch</i> , <i>Vroom</i> or <i>Vcolor</i> )<br>List of configuration parameters<br>USER INTERFACES<br>Preliminary information                                                                                                    | 30<br>31<br>32<br>46<br>46                                                                                           |
| 6.2.<br>6.3.<br>6.4.<br>7.<br>7.1.<br>7.2.                                                                                                    | Configuring an I / O expansion<br>Configuring a device through an user interface ( <i>Vgraph, Vtouch, Vroom</i> or <i>Vcolor</i> )<br>List of configuration parameters<br>USER INTERFACES<br>Preliminary information<br><i>Vgraph</i>                                                                                                    | 30<br>31<br>32<br>46<br>46<br>46                                                                                     |
| 6.2.<br>6.3.<br>6.4.<br>7.<br>7.1.<br>7.2.<br>7.2.                                                                                                    | Configuring an I / O expansion<br>Configuring a device through an user interface ( <i>Vgraph, Vtouch, Vroom</i> or <i>Vcolor</i> )<br>List of configuration parameters<br>USER INTERFACES<br>Preliminary information<br><i>Vgraph</i><br>1. Introduction                                                                                                    | 30<br>31<br>32<br>46<br>46<br>46<br>46                                                                               |
| 6.2.<br>6.3.<br>6.4.<br>7.<br>7.1.<br>7.2.<br>7.2.<br>7.2.                                                                                                    | Configuring an I / O expansion         Configuring a device through an user interface (Vgraph, Vtouch, Vroom or Vcolor)         List of configuration parameters         USER INTERFACES         Preliminary information         Vgraph         1.       Introduction         2.       Summarizing table of the main features and available models                                                                                                    | 30<br>31<br>32<br>46<br>46<br>46<br>46<br>46                                                                         |
| 6.2.<br>6.3.<br>6.4.<br>7.<br>7.1.<br>7.2.<br>7.2.<br>7.2.<br>7.2.                                                                                                    | Configuring an I / O expansion         Configuring a device through an user interface ( <i>Vgraph, Vtouch, Vroom</i> or <i>Vcolor</i> )         List of configuration parameters         USER INTERFACES         Preliminary information <i>Vgraph</i> 1.       Introduction         2.       Summarizing table of the main features and available models         3.       Size                                                                                                    | 30<br>31<br>46<br>46<br>46<br>46<br>46<br>46<br>47                                                                   |
| 6.2.<br>6.3.<br>6.4.<br>7.<br>7.1.<br>7.2.<br>7.2.<br>7.2.<br>7.2.<br>7.3.                                                                                                 | Configuring an I / O expansion         Configuring a device through an user interface (Vgraph, Vtouch, Vroom or Vcolor)         List of configuration parameters         USER INTERFACES         Preliminary information         Vgraph         1.       Introduction         2.       Summarizing table of the main features and available models         3.       Size         Vtouch                                                                                                    | 30<br>31<br>32<br>46<br>46<br>46<br>46<br>46<br>47<br>48                                                             |
| 6.2.<br>6.3.<br>6.4.<br>7.<br>7.1.<br>7.2.<br>7.2.<br>7.2.<br>7.2.<br>7.3.<br>7.3.                                                                                         | Configuring an I / O expansion         Configuring a device through an user interface (Vgraph, Vtouch, Vroom or Vcolor)         List of configuration parameters         USER INTERFACES         Preliminary information         Vgraph         1.       Introduction         2.       Summarizing table of the main features and available models         3.       Size         Vtouch         1.       Introduction                                                                                                    | 30<br>31<br>46<br>46<br>46<br>46<br>46<br>46<br>48<br>48                                                             |
| 6.2.<br>6.3.<br>6.4.<br>7.<br>7.1.<br>7.2.<br>7.2.<br>7.2.<br>7.2.<br>7.3.<br>7.3.<br>7.3.                                                                                 | Configuring an I / O expansion         Configuring a device through an user interface ( <i>Vgraph, Vtouch, Vroom</i> or <i>Vcolor</i> )         List of configuration parameters         USER INTERFACES         Preliminary information <i>Vgraph</i> 1.       Introduction         2.       Summarizing table of the main features and available models         3.       Size <i>Vtouch</i> 1.       Introduction         2.       Summarizing table of the main features and available models         3.       Size         Vtouch       1         1.       Introduction                                                                                                    | 30<br>31<br>46<br>46<br>46<br>46<br>46<br>47<br>48<br>48                                                             |
| 6.2.<br>6.3.<br>6.4.<br>7.<br>7.1.<br>7.2.<br>7.2.<br>7.2.<br>7.2.<br>7.3.<br>7.3.<br>7.3.<br>7.3                                                                          | Configuring an I / O expansion         Configuring a device through an user interface ( <i>Vgraph, Vtouch, Vroom</i> or <i>Vcolor</i> )         List of configuration parameters         USER INTERFACES         Preliminary information <i>Vgraph</i> 1       Introduction         2.       Summarizing table of the main features and available models         3.       Size <i>Vtouch</i> 1.       Introduction         2.       Summarizing table of the main features and available models         3.       Size         Vtouch                                                                                                    | 30<br>31<br>32<br>46<br>46<br>46<br>46<br>46<br>47<br>48<br>48<br>48<br>49                                           |
| 6.2.<br>6.3.<br>6.4.<br>7.<br>7.1.<br>7.2.<br>7.2.<br>7.2.<br>7.3.<br>7.3.<br>7.3.<br>7.3.<br>7.3                                                                          | Configuring an I / O expansion         Configuring a device through an user interface ( <i>Vgraph, Vtouch, Vroom</i> or <i>Vcolor</i> )         List of configuration parameters         USER INTERFACES         Preliminary information <i>Vgraph</i> 1.       Introduction         2.       Summarizing table of the main features and available models         3.       Size <i>Vtouch</i> 1.       Introduction         2.       Summarizing table of the main features and available models         3.       Size <i>Vtouch</i>                                                                                                    | 30<br>31<br>32<br>46<br>46<br>46<br>46<br>47<br>48<br>48<br>48<br>48<br>49<br>50                                     |
| 6.2.<br>6.3.<br>6.4.<br>7.<br>7.1.<br>7.2.<br>7.2.<br>7.2.<br>7.2.<br>7.3.<br>7.3.<br>7.3.<br>7.3                                                                          | Configuring an I / O expansion         Configuring a device through an user interface (Vgraph, Vtouch, Vroom or Vcolor)         List of configuration parameters         USER INTERFACES         Preliminary information         Vgraph         1.       Introduction         2.       Summarizing table of the main features and available models         3.       Size         Vtouch                                                                                                    | 30<br>31<br>32<br>46<br>46<br>46<br>46<br>46<br>48<br>48<br>48<br>48<br>49<br>50                                     |
| 6.2.<br>6.3.<br>6.4.<br>7.<br>7.1.<br>7.2.<br>7.2.<br>7.2.<br>7.3.<br>7.3.<br>7.3.<br>7.3.<br>7.3                                                                          | Configuring an I / O expansion         Configuring a device through an user interface (Vgraph, Vtouch, Vroom or Vcolor)         List of configuration parameters         USER INTERFACES.         Preliminary information         Vgraph         1.       Introduction         2.       Summarizing table of the main features and available models         3.       Size         Vtouch          1.       Introduction         2.       Summarizing table of the main features and available models         3.       Size         Vtouch          1.       Introduction         2.       Summarizing table of the main features and available models         3.       Size         Vrourd.          1.       Introduction         2.       Summarizing table of the main features and available models         3.       Size         Vroom          1.       Introduction         2.       Summarizing table of the main features and available models         2.       Summarizing table of the main features and available models                                                                                                    | 30<br>31<br>32<br>46<br>46<br>46<br>46<br>47<br>48<br>48<br>48<br>48<br>49<br>50<br>50                               |
| 6.2.<br>6.3.<br>6.4.<br>7.<br>7.1.<br>7.2.<br>7.2.<br>7.2.<br>7.3.<br>7.3.<br>7.3.<br>7.3.<br>7.4.<br>7.4.<br>7.4.<br>7.4.<br>7.4.<br>7.4.                                 | Configuring an I / O expansion.         Configuring a device through an user interface ( <i>Vgraph, Vtouch, Vroom</i> or <i>Vcolor</i> )         List of configuration parameters.         USER INTERFACES.         Preliminary information <i>Vgraph</i> .         1.       Introduction         2.       Summarizing table of the main features and available models.         3.       Size. <i>Vtouch</i> 1.       Introduction         2.       Summarizing table of the main features and available models.         3.       Size. <i>Vtouch</i> .         1.       Introduction         2.       Summarizing table of the main features and available models.         3.       Size. <i>Vroom</i> .         1.       Introduction         2.       Summarizing table of the main features and available models.         3.       Size. <i>Vroom</i> .         1.       Introduction         2.       Summarizing table of the main features and available models.         3.       Size.         3.       Size.                                                                                                    | 30<br>31<br>46<br>46<br>46<br>46<br>47<br>48<br>48<br>48<br>48<br>48<br>49<br>50<br>50<br>51                         |
| 6.2.<br>6.3.<br>6.4.<br>7.<br>7.1.<br>7.2.<br>7.2.<br>7.2.<br>7.2.<br>7.3.<br>7.3.<br>7.3.<br>7.3                                                                          | Configuring an I / O expansion         Configuring a device through an user interface (Vgraph, Vtouch, Vroom or Vcolor)         List of configuration parameters         USER INTERFACES         Preliminary information         Vgraph         1.         Introduction         2.       Summarizing table of the main features and available models.         3.       Size.         Vtouch         1.       Introduction         2.       Summarizing table of the main features and available models.         3.       Size.         Vtouch                                                                                                    | 30<br>31<br>46<br>46<br>46<br>46<br>46<br>46<br>48<br>48<br>48<br>48<br>49<br>50<br>51<br>51<br>52                   |
| 6.2.<br>6.3.<br>6.4.<br>7.<br>7.1.<br>7.2.<br>7.2.<br>7.2.<br>7.3.<br>7.3.<br>7.3.<br>7.3.<br>7.3                                                                          | Configuring an I / O expansion         Configuring a device through an user interface (Vgraph, Vtouch, Vroom or Vcolor)         List of configuration parameters         USER INTERFACES         Preliminary information         Vgraph         1.         Introduction         2.       Summarizing table of the main features and available models         3.       Size         Vtouch         1.       Introduction         2.       Summarizing table of the main features and available models         3.       Size         Vtouch                                                                                                    | 30<br>31<br>46<br>46<br>46<br>46<br>46<br>47<br>48<br>48<br>49<br>50<br>50<br>50<br>51<br>52<br>52                   |
| 6.2.<br>6.3.<br>6.4.<br>7.<br>7.1.<br>7.2.<br>7.2.<br>7.2.<br>7.3.<br>7.3.<br>7.3.<br>7.3.<br>7.4.<br>7.4.<br>7.4.<br>7.4.<br>7.4.<br>7.5.<br>7.5.<br>7.5.                 | Configuring an I / O expansion         Configuring a device through an user interface ( <i>Vgraph, Vtouch, Vroom</i> or <i>Vcolor</i> )         List of configuration parameters         USER INTERFACES         Preliminary information <i>Vgraph</i> 1.       Introduction         2.       Summarizing table of the main features and available models         3.       Size <i>Vtouch</i> 1.       Introduction         2.       Summarizing table of the main features and available models         3.       Size <i>Vtouch</i>                                                                                                    | 30<br>31<br>32<br>46<br>46<br>46<br>46<br>46<br>48<br>48<br>49<br>50<br>50<br>51<br>52<br>52<br>52                   |
| 6.2.<br>6.3.<br>6.4.<br>7.<br>7.1.<br>7.2.<br>7.2.<br>7.2.<br>7.2.<br>7.3.<br>7.3.<br>7.3.<br>7.3.<br>7.4.<br>7.4.<br>7.4.<br>7.4.<br>7.4.<br>7.5.<br>7.5.<br>7.5.<br>7.5. | Configuring an I / O expansion         Configuring a device through an user interface ( <i>Vgraph, Vtouch, Vroom</i> or <i>Vcolor</i> )         List of configuration parameters         USER INTERFACES         Preliminary information <i>Vgraph</i> 1       Introduction         2.       Summarizing table of the main features and available models         3.       Size <i>Vtouch</i> Introduction         2.       Summarizing table of the main features and available models         3.       Size <i>Vtouch</i> Size         Vroom       Introduction         1.       Introduction         2.       Summarizing table of the main features and available models         3.       Size <i>Vtoom</i> Size         1.       Introduction         2.       Summarizing table of the main features and available models         3.       Size <i>Vcolor</i> Introduction         2.       Summarizing table of the main features and available models         3.       Size <i>Vcolor</i> Introduction         2.       Summarizing table of the main features and available models         3.       Size <td>30<br/>31<br/>46<br/>46<br/>46<br/>46<br/>46<br/>46<br/>48<br/>48<br/>48<br/>48<br/>49<br/>50<br/>51<br/>51<br/>52<br/>52<br/>52<br/>52</td> | 30<br>31<br>46<br>46<br>46<br>46<br>46<br>46<br>48<br>48<br>48<br>48<br>49<br>50<br>51<br>51<br>52<br>52<br>52<br>52 |
| 6.2.<br>6.3.<br>6.4.<br>7.<br>7.1.<br>7.2.<br>7.2.<br>7.2.<br>7.3.<br>7.3.<br>7.3.<br>7.3.<br>7.3.<br>7.4.<br>7.4.<br>7.4.<br>7.4.<br>7.4.<br>7.5.<br>7.5.<br>7.5.<br>8.   | Configuring an I / O expansion         Configuring a device through an user interface (Vgraph, Vtouch, Vroom or Vcolor)         List of configuration parameters         USER INTERFACES         Preliminary information         Vgraph         1         Introduction         2.         Summarizing table of the main features and available models         3.         Size         Vtouch         1.         Introduction         2.         Summarizing table of the main features and available models         3.         Size         Vtouch         1.         Introduction         2.         Summarizing table of the main features and available models         3.         Size         Vroom         1.         Introduction         2.         Summarizing table of the main features and available models         3.         Size         Vcolor         1.         Introduction         2.         Summarizing table of the main features and available models         3.         Size         Vc                                                                                                    | 30<br>31<br>46<br>46<br>46<br>46<br>46<br>47<br>48<br>48<br>49<br>50<br>50<br>51<br>52<br>52<br>53<br>54             |

# 1. INTRODUCTION

## 1.1. Introduction

c-pro 3 micro and c-pro 3 kilo are two families of programmable controllers.

The family consists of:

- programmable controllers (c-pro 3 micro, c-pro 3 micro+, c-pro 3 kilo and c-pro 3 kilo+)
- I / O expansions (c-pro 3 EXP micro, c-pro 3 EXP micro+, c-pro 3 EXP kilo and c-pro 3 EXP kilo+).

c-pro 3 micro and c-pro 3 micro+ are available in the following versions:

- with 4 + 4 digits custom LED display (with function icons) and with a 6 buttons (with preset functions) keyboard made of silicone rubber integrated in the controller, hereinafter also called "built-in LED versions"
- blind (they can be used for example with an user interface such as *Vgraph*, *Vtouch*, *Vroom* or *Vcolor*), hereinafter also called "blind versions".

*c-pro 3 kilo* and *c-pro 3 kilo+* are available in the following versions:

- with 128 x 64 pixel single colour LCD graphic display (black with rearlighting through white LEDs) and with a 6 buttons (with preset functions) keyboard made of silicone rubber integrated in the controller, hereinafter also called "built-in LCD versions"
- with 4 + 4 digits custom LED display (with function icons) and with a 6 buttons (with preset functions) keyboard made of silicone rubber integrated in the controller, hereinafter also called "built-in LED versions"
- blind (they can be used for example with an user interface such as *Vgraph*, *Vtouch*, *Vroom* or *Vcolor*), hereinafter also called "blind versions".

Some integrate an unipolar stepper electronic expansion valves driver.

The I/O expansions are available in blind version.

Through the development environment UNI-PRO 3 (to order separately) it is possible to realize the application software and through a commun USB cable it is possible to program the controllers.

The devices look in case 4 DIN modules; installation is in electrical panel, on DIN rail.

Through a common USB peripheral it is possible to make the upload and the download of the configuration parameters.

# 2. **DESCRIPTION**

# 2.1. Description programmable controllers

The following drawing shows the aspect of the programmable controllers.

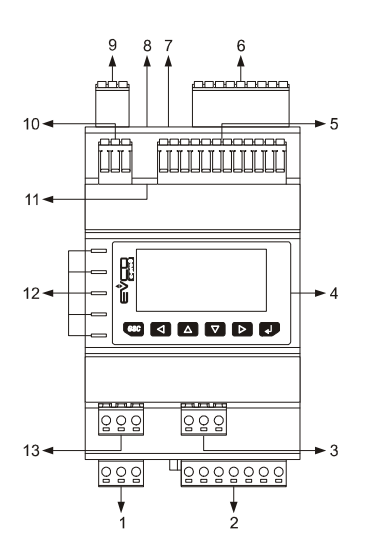

The following table shows the meaning of the parts of the controller.

| Part | Meaning                                                                                                    |
|------|----------------------------------------------------------------------------------------------------|
| 1    | digital outputs 6 and 7                                                                                                    |
| 2    | digital outputs 1 and 5                                                                                                    |
| 3    | <ul> <li>according to the model:</li> <li>digital outputs 9 (available in models <i>c-pro 3 micro+</i> and <i>c-pro 3 kilo+</i> only)</li> <li>unipolar stepper electronic expansion valves driver (available in models <i>c-pro 3 micro+</i> and <i>c-pro 3 kilo+</i> only)</li> </ul> |
| 4    | display and keyboard (not available in the blind versions)                                                                                                    |
| 5    | analog inputs 7 9, digital inputs 6 9 and analog outputs 4 6 (available in models <i>c-pro 3 micro+</i> and <i>c-pro 3 kilo+</i> only)                                                                                                    |
| 6    | analog inputs 1 6, digital inputs 1 5 and analog outputs 1 3                                                                                                    |
| 7    | OTG USB port                                                                                                    |
| 8    | micro-switch to: - plug in the termination of the RS-485 port with Modbus slave communication protocol - plug in the termination of the CAN port                                                                                                    |
| 9    | power supply, RS-485 port with Modbus master communication protocol and CAN port                                                                                                    |

| 10 | RS-485 port with Modbus master communication protocol (available in models <i>c-pro 3 micro+</i> and <i>c-pro 3 kilo+</i> only)                                                                                                    |
|----|----------------------------------------------------------------------------------------------------|
| 11 | micro-switch to plug in the termination of the RS-485 port with Modbus master communication protocol (available in models <i>c-pro 3 micro+</i> and <i>c-pro 3 kilo+</i> only)                                                                                                    |
| 12 | signalling LEDs                                                                                                    |
| 13 | <ul> <li>according to the model:</li> <li>digital outputs 8 (available in models <i>c-pro 3 micro+</i> and <i>c-pro 3 kilo+</i> only)</li> <li>unipolar stepper electronic expansion valves driver (available in models <i>c-pro 3 micro+</i> and <i>c-pro 3 kilo+</i> only)</li> </ul> |

# 2.2. Description I/O expansions

The following drawing shows the aspect of the I/O expansions.

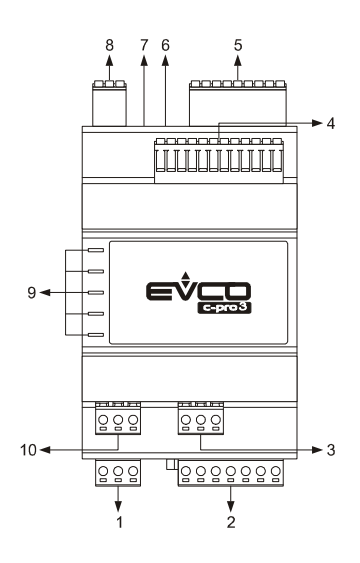

The following table shows the meaning of the parts of the expansion.

| Part | Meaning                                                                                                    |
|------|----------------------------------------------------------------------------------------------------|
| 1    | digital outputs 6 and 7                                                                                                    |
| 2    | digital outputs 1 and 5                                                                                                    |
| 3    | digital outputs 9 (available in models <i>c-pro 3 EXP micro+</i> and <i>c-pro 3 EXP kilo+</i> only)                                            |
| 4    | analog inputs 7 9, digital inputs 6 9 and analog outputs 4 6 (available in models <i>c-pro 3 EXP micro+</i> and <i>c-pro 3 EXP kilo+</i> only) |
| 5    | analog inputs 1 6, digital inputs 1 5 and analog outputs 1 3                                                                                   |
| 6    | OTG USB port                                                                                                    |
| 7    | micro-switch to plug in the termination of the CAN port                                                                                        |
| 8    | power supply and CAN port                                                                                                    |
| 9    | signalling LEDs                                                                                                    |
| 10   | digital outputs 8 (available in models <i>c-pro 3 EXP micro+</i> and <i>c-pro 3 EXP kilo+</i> only)                                            |

# 3. SIZE AND INSTALLATION

## 3.1. Size programmable controllers

4 DIN modules; size in mm (in).

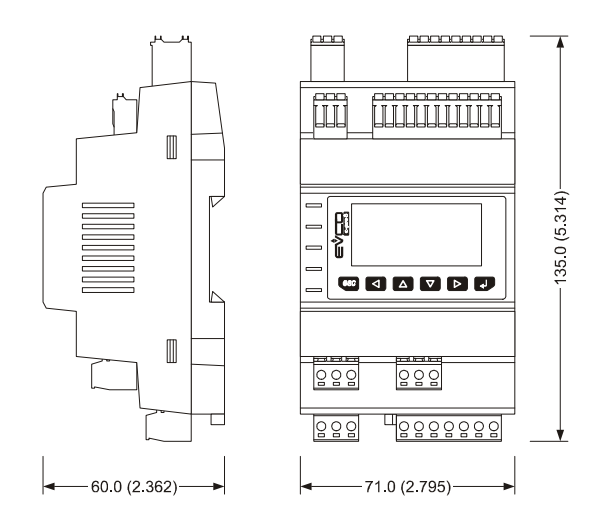

# 3.2. Size I/O expansions

4 DIN modules; size in mm (in).

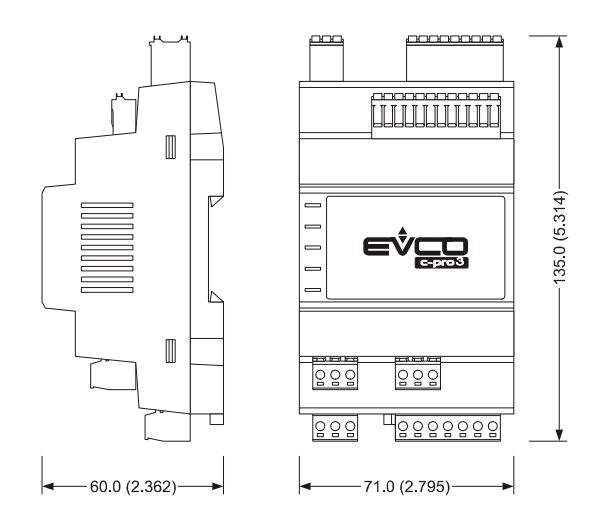

## 3.3. Installation

On DIN rail  $35.0 \times 7.5 \text{ mm}$  (1.377 x 0.295 in) or  $35.0 \times 15.0 \text{ mm}$  (1.377 x 0.590 in). To install the devices operate as shown in the following drawing.

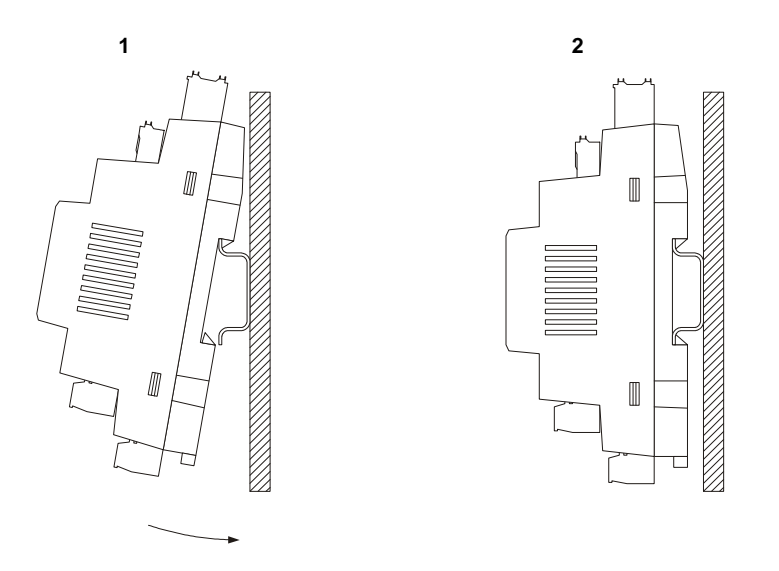

To remove the devices remove possible extractable screw terminal blocks plugged at the bottom first, then operate on the DIN rail clips with a screwdriver as shown in the following drawing.

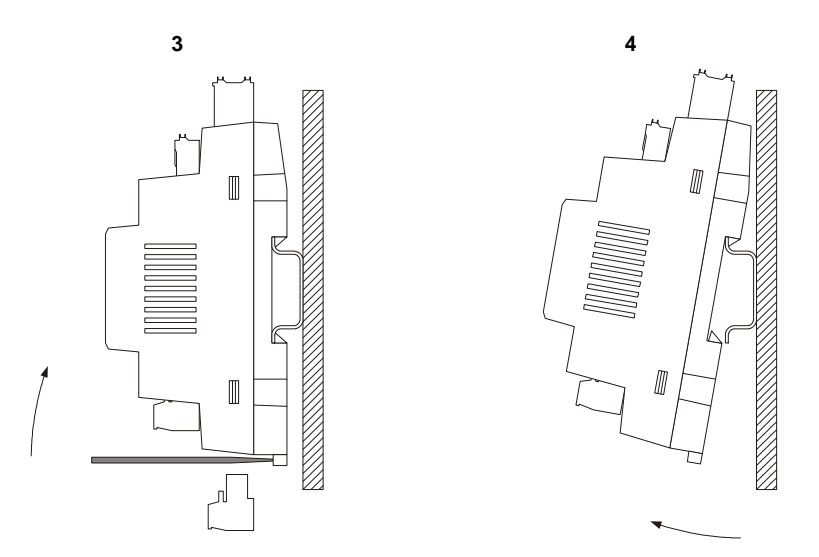

To install the devices again press the DIN rail clips to the end first.

## 3.4. Additional information for installation

- working conditions (working temperature, humidity, etc.) must be between the limits indicated in the technical data

- do not install the devices close to heating sources (heaters, hot air ducts, etc.), equipments provided with big magnetos (big speakers, etc.), locations subject to direct sunlight, rain, humidity, dust, mechanical vibrations or bumps
- according to the safety legislation, the protection against electrical parts must be ensured by a correct installation of the devices; the parts that ensure the protection must be installed so that you can not remove them if not by using a tool.

# 4. ELECTRICAL CONNECTION

## 4.1. Connectors programmable controllers

The following drawing shows the connectors of *c-pro 3 micro* and of *c-pro 3 kilo*.

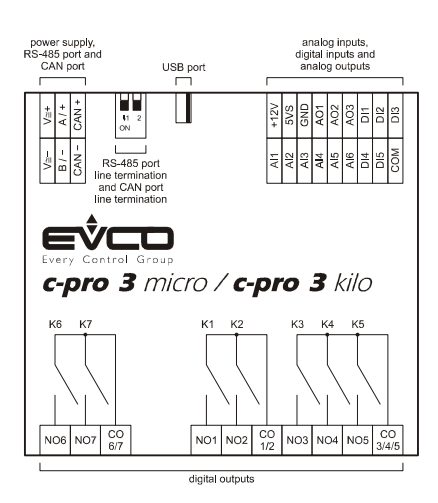

The following drawing shows the connectors of *c-pro 3 micro+* and of *c-pro 3 kilo+*.

#### Models with 9 electromechanical relays

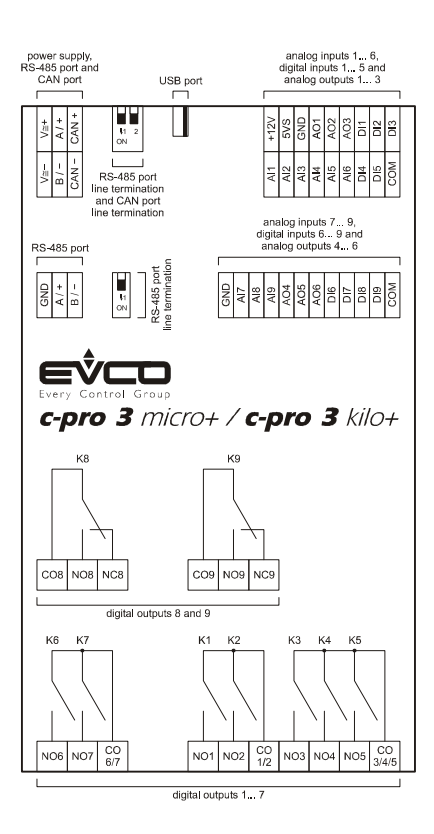

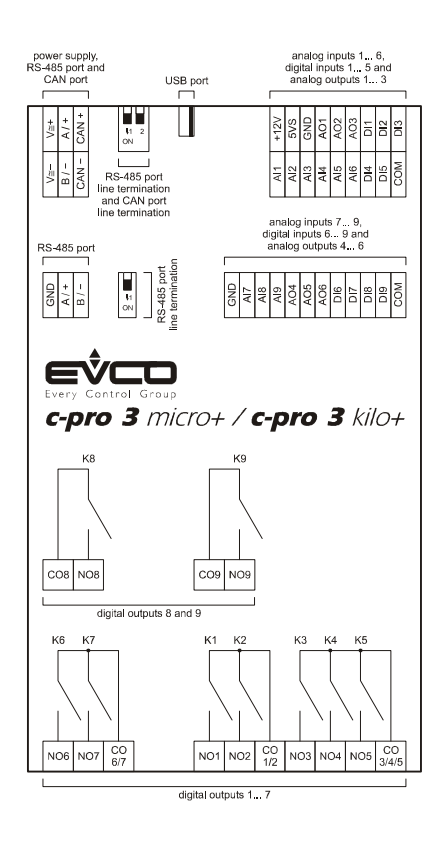

#### Models with 7 electromechanical relays and 2 solid state relays

#### Models with integrated unipolar stepper electronic expansion valves driver

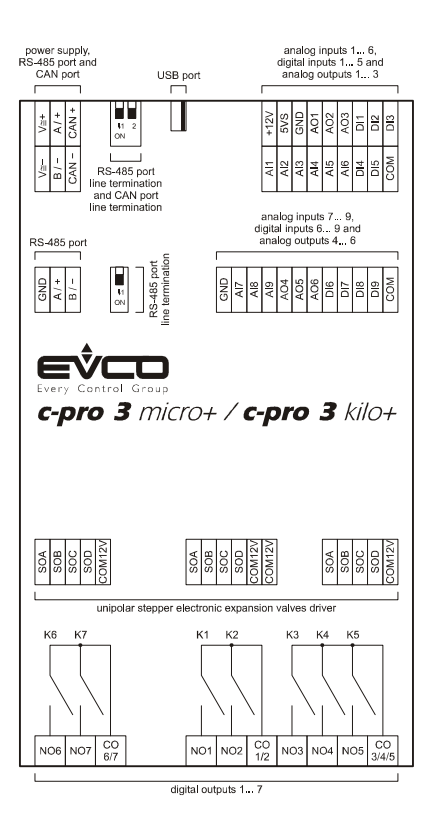

## 4.2. Connectors I/O expansions

The following drawing shows the connectors of *c-pro 3 EXP micro* and of *c-pro 3 EXP kilo*.

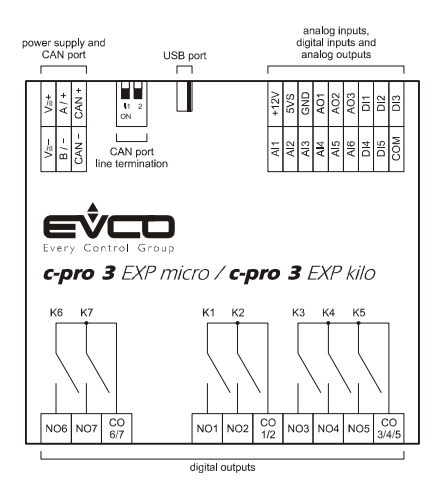

The following drawing shows the connectors of *c-pro 3* EXP micro+ and of *c-pro 3* EXP kilo+.

#### nputs 1...6, uts 1...5 an nputs 1...3 USB port 5 8 8 CAN inputs 7... 9, puts 6... 9 and DND 0 8 8 EVCO c-pro 3 EXP micro+ / c-pro 3 EXP kilo+ CO8 NO8 NC8 CO9 NO9 NC9 K6 K7 K1 K2 КЗ K5 K4 NO6 NO7 CO 6/7 NO1 NO2 NO3 NO4 NO5 CO 1/2 digital outputs 1 ...

#### Models with 9 electromechanical relays

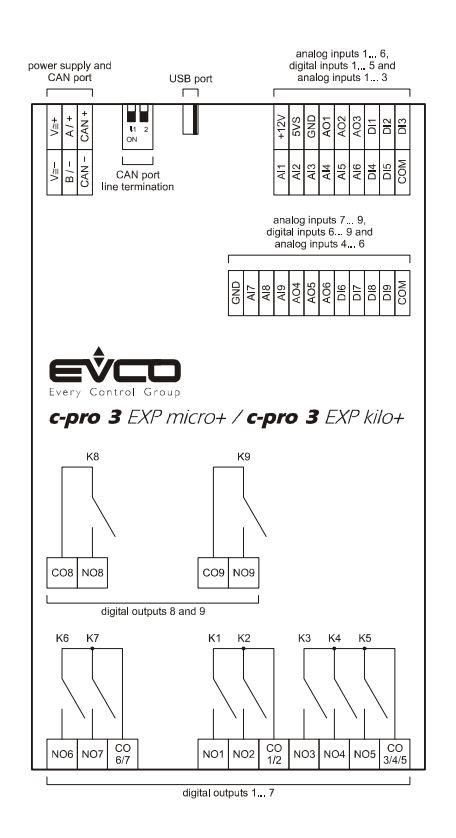

#### Models with 7 electromechanical relays and 2 solid state relays

# 4.3. Meaning of connectors

The following tables show the meaning of the connectors.

#### Digital outputs 1... 7

Electromechanical relays.

| Terminal | Meaning                                                       |
|----------|---------------------------------------------------------------|
| NO6      | normally open contact digital output 6 (3 res. A @ 250 VAC)   |
| NO7      | normally closed contact digital output 7 (3 res. A @ 250 VAC) |
| CO6/7    | common digital outputs 6 and 7                                |

| Terminal | Meaning                                                     |
|----------|-------------------------------------------------------------|
| NO1      | normally open contact digital output 1 (3 res. A @ 250 VAC) |
| NO2      | normally open contact digital output 2 (3 res. A @ 250 VAC) |
| CO1/2    | common digital outputs 1 and 2                              |
| NO3      | normally open contact digital output 3 (3 res. A @ 250 VAC) |
| NO4      | normally open contact digital output 4 (3 res. A @ 250 VAC) |
| NO5      | normally open contact digital output 5 (3 res. A @ 250 VAC) |
| CO3/4/5  | common digital outputs 3, 4 and 5                           |

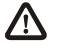

The maximum length of the connecting cables of the digital outputs is 100 m (328 ft).

#### Digital outputs 8 and 9

According to the model, electromechanical or solid state relays.

| Terminal | Meaning                                                                                                    |
|----------|----------------------------------------------------------------------------------------------------|
| CO8      | common digital output 8                                                                                                    |
| NO8      | normally open contact digital output 8 (3 res. A @ 250 VAC in case of electromechanical relay; 24 VAC/DC, 0,6 A max in case of solid state relay) |
| NC8      | normally closed contact digital output 8                                                                                                    |

| Terminal | Meaning                 |
|----------|-------------------------|
| CO9      | common digital output 9 |

 $\triangle$ 

| NO9 | normally open contact digital output 9 (3 res. A @ 250 VAC in case of electromechanical relay; 24 VAC/DC, 0,6 A max in case of solid state relay) |
|-----|----------------------------------------------------------------------------------------------------|
| NC9 | normally closed contact digital output 9                                                                                                    |

The maximum length of the connecting cables is:

- 100 m (328 ft) in case of electromechanical relay
- 100 m (328 ft) in case of solid state relay.

#### Unipolar stepper electronic expansion valves driver

The following drawing shows the connectors of the unipolar stepper electronic expansion valves driver.

| 5 poles male<br>JST connector     | 5 poles male<br>JST connector                     | 5 poles male extractab<br>screw terminal bloc |
|-----------------------------------|---------------------------------------------------|-----------------------------------------------|
| for unipolar                      | for unipolar                                      | for unipola                                   |
| stepper electronic                | stepper electronic                                | stepper electron                              |
| Parker Sporlan SER-x-U            | NOT Parker Sportar                                | NOT Parker Sporta                             |
|                                   |                                                   |                                               |
| SOA<br>SOB<br>SOC<br>SOD<br>OM12V | SOA<br>SOB<br>SOC<br>SOC<br>SOD<br>OM12V<br>OM12V | SOA<br>SOB<br>SOD<br>SOD                      |
|                                   |                                                   |                                               |
|                                   |                                                   |                                               |

The following table shows the meaning of the connectors.

| Terminal | Meaning                                  |
|----------|------------------------------------------|
| SOA      | unipolar stepper motor coli 1            |
| SOB      | unipolar stepper motor coli 2            |
| SOC      | unipolar stepper motor coli 3            |
| SOD      | unipolar stepper motor coli 4            |
| COM12V   | motor power supply (12 VDC, 260 mA max.) |

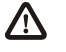

The maximum length of the connecting cables is 3 m (9,842 ft).

#### RS-485 port

RS-485 port with Modbus master communication protocol (with network already polarized internally).

| Terminal | Meaning                       |
|----------|-------------------------------|
| GND      | ground                        |
| A / +    | terminal 1 of the transceiver |
| В/-      | terminal 0 of the transceiver |

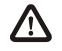

The maximum length of the connecting cables of the RS-485 port is 1,000 m (3,280 ft); also look at the *Modbus specifications* and *implementation guides manual* (the document is available on the internet site *www.modbus.org*).

Connect the RS-485 port using a twisted pair.

1

The following table shows the *function codes* supported by the controller.

| Function<br>code | Meaning                       |
|------------------|-------------------------------|
| FC 01            | read coils                    |
| FC 02            | read discrete inputs          |
| FC 03            | read multiple registers       |
| FC 04            | read input registers          |
| FC 05            | write single coil             |
| FC 06            | write single register         |
| FC 08            | diagnostic                    |
| FC 15            | write multiple coils          |
| FC 16            | write multiple registers      |
| FC 23            | read write multiple registers |

For the settings about the RS-485 port look at chapter 6 "CONFIGURATION".

#### Termination RS-485 port

Micro-switch to plug in the termination of the RS-485 port with Modbus master communication protocol (120  $\Omega$ , 0.25 W); position microswitch 1 on position ON to plug in the termination of the RS-485 port (plug in the termination of the first and of the last element of the network).

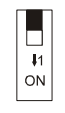

| Terminal | Meaning                                                                                                    |
|----------|----------------------------------------------------------------------------------------------------|
| GND      | common analog inputs and analog outputs                                                                                                    |
| AI7      | analog input 7 (configurable via configuration parameter for PTC / NTC / Pt 1000 probes / 0-20 mA / 4-20 mA / 0-5 V ratiometric / 0-10 V transducers) |
| AI8      | analog input 8 (configurable via configuration parameter for PTC / NTC / Pt 1000 probes / 0-20 mA / 4-20 mA / 0-5 V ratiometric / 0-10 V transducers) |
| AI9      | analog input 9 (configurable via configuration parameter for PTC / NTC / Pt 1000 probes / 0-20 mA / 4-20 mA / 0-5 V ratiometric / 0-10 V transducers) |
| AO4      | analog output 4 (configurable via configuration parameter for 0-20 mA / 4-20 mA / 0-10 V signal)                                                      |
| AO5      | analog output 5 (for 0-10 V signal)                                                                                                    |
| AO6      | analog output 6 (for 0-10 V signal)                                                                                                    |
| DI6      | digital input 6 (optoisolated, 24 VAC / DC and 50 / 60 Hz)                                                                                            |
| DI7      | digital input 7 (optoisolated, 24 VAC / DC and 50 / 60 Hz)                                                                                            |
| DI8      | digital input 8 (optoisolated, 24 VAC / DC and 50 / 60 Hz)                                                                                            |
| DI9      | digital input 9 (optoisolated, 24 VAC / DC and 50 / 60 Hz)                                                                                            |
| СОМ      | common digital inputs                                                                                                    |

#### Analog inputs 7... 9, digital inputs 6... 9 and analog outputs 4... 6

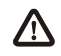

The maximum length of the connecting cables is:

- 100 m (328 ft) for the analog inputs
- 100 m (328 ft) for the digital inputs
- 100 m (328 ft) for the analog outputs.

For the settings about the analog inputs look at chapter 6 "CONFIGURATION".

| Terminal | Meaning                                                                                                    |
|----------|----------------------------------------------------------------------------------------------------|
| V≅ +     | power supply controller (12 VAC in <i>c-pro 3 micro</i> and in <i>c-pro 3 micro</i> +, 24 VAC / 20 30 VDC in <i>c-pro 3 kilo</i> and in <i>c-pro 3 kilo</i> +); if the controller is powered in alternating current, connect the phase   |
| V≅ -     | power supply controller (12 VAC in <i>c-pro 3 micro</i> and in <i>c-pro 3 micro</i> +, 24 VAC / 20 30 VDC in <i>c-pro 3 kilo</i> and in <i>c-pro 3 kilo</i> +); if the controller is powered in alternating current, connect the neutral |
| A / +    | terminal 1 of the transceiver RS-485 port                                                                                                    |
| В/-      | terminal 0 of the transceiver RS-485 port                                                                                                    |
| CAN +    | signal + CAN port                                                                                                    |
| CAN -    | signal - CAN port                                                                                                    |

#### Power supply, RS-485 port with Modbus slave communication protocol and CAN port

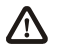

The maximum length of the connecting cables is:

- 100 m (328 ft) for the power supply
- 1,000 m (3,280 ft) for the RS-485 port; also look at the *Modbus specifications and implementation guides manual* (the document is available on the internet site *www.modbus.org*).

The maximum length of the connecting cables of the CAN port depends on the baud rate of the CANbus communication, as follows:

- 1,000 m (3,280 ft) with baud rate 20,000 baud
- 500 m (1,640 ft) with baud rate 50,000 baud
- 250 m (820 ft) with baud rate 125,000 baud
- 50 m (164 ft) with baud rate 500,000 baud.

#### Protect the power supply with a fuse rated 2 A-T 250 V.

If the controller is powered in direct current, it will be necessary to respect the polarity of the power supply voltage.

In case of connection in a network:

- for the devices powered at 12 VAC, the power supply of the devices in the network must be galvanically isolated one another
- for the devices powered at 24 VAC, it is necessary the phase powering the device is the same powering the remaining devices in the network
- for the devices powered at 20... 30 VDC, it is necessary to recpect the polarity of the power supply voltage of all the devices in the network.

Connect the RS-485 port using a twisted pair.

The following table shows the function codes supported by the controller.

| Function<br>code | Meaning                       |
|------------------|-------------------------------|
| FC 01            | read coils                    |
| FC 02            | read discrete inputs          |
| FC 03            | read multiple registers       |
| FC 04            | read input registers          |
| FC 05            | write single coil             |
| FC 06            | write single register         |
| FC 08            | diagnostic                    |
| FC 15            | write multiple coils          |
| FC 16            | write multiple registers      |
| FC 23            | read write multiple registers |

For the settings about the RS-485 port look at chapter 6 "CONFIGURATION".

The maximum number of devices that can make a CAN network (32) depends on the bus load; the bus load depends on the baud rate of the CANbus communication and on the kind of device in the network.

For example: a CAN network can be made of a programmable controller, of four I / O expansions and of four user interfaces

| $\odot$ |  |
|---------|--|
|         |  |
|         |  |

with baud rate 500,000 baud.

Connect the CAN port using a twisted pair.

For the settings about the CAN port look at chapter 6 "CONFIGURATION".

#### Termination RS-485 port and termination CAN port

Micro-switch to:

plug in the termination of the CAN port (120  $\Omega$ , 0,5 W); position micro-switch 2 on position ON to plug in the termination of the CAN port (plug in the termination of the first and of the last element of the network).

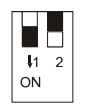

- to plug in the termination of the RS-485 port with Modbus slave communication protocol (120 Ω, 0.25 W); position microswitch 1 on position ON to plug in the termination of the RS-485 port (plug in the termination of the first and of the last element of the network).

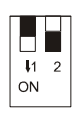

### USB port

OTG USB port.

#### Analog inputs 1... 6, digital inputs 1... 5 and analog outputs 1... 3

| Terminal | Meaning                                                                                                    |  |
|----------|----------------------------------------------------------------------------------------------------|--|
| Al1      | analog input 1 (configurable via configuration parameter for PTC / NTC / Pt 1000 probes / 0-20 mA / 4-20 mA / 0-5 V ratiometric / 0-10 V transducers) |  |
| AI2      | analog input 2 (configurable via configuration parameter for PTC / NTC / Pt 1000 probes / 0-20 mA / 4-20 mA / 0-5 V ratiometric / 0-10 V transducers) |  |
| AI3      | analog input 3 (configurable via configuration parameter for PTC / NTC / Pt 1000 probes / 0-20 mA / 4-20 mA / 0-5 V ratiometric / 0-10 V transducers) |  |
| Al4      | analog input 4 (configurable via configuration parameter for PTC / NTC / Pt 1000 probes)                                                              |  |
| AI5      | analog input 5 (configurable via configuration parameter for PTC / NTC / Pt 1000 probes)                                                              |  |
| AI6      | analog input 6 (configurable via configuration parameter for PTC / NTC / Pt 1000 probes)                                                              |  |
| DI4      | digital input 4 (optoisolated, 24 VAC / DC and up to 2 KHz)                                                                                           |  |
| DI5      | digital input 5 (optoisolated, 24 VAC / DC and 50 / 60 Hz)                                                                                            |  |
| COM      | common digital inputs                                                                                                    |  |
| +12V     | power supply 0-20 mA / 4-20 mA / 0-10 V transducers (12 VDC, 120 mA max.)                                                                             |  |
| 5VS      | power supply 0-5 V ratiometric transducers (5 VDC, 60 mA max.)                                                                                        |  |
| GND      | common analog inputs and analog outputs                                                                                                    |  |
| AO1      | analog output 1 (configurable via configuration parameter for PWM / 0-10 V signal)                                                                    |  |
| AO2      | analog output 2 (configurable via configuration parameter for PWM / 0-10 V signal)                                                                    |  |
| AO3      | analog output 3 (configurable via configuration parameter for 0-20 mA / 4-20 mA / 0-10 V signal)                                                      |  |
| DI1      | digital input 1 (optoisolated, 24 VAC / DC and 50 / 60 Hz)                                                                                            |  |
| DI2      | digital input 2 (optoisolated, 24 VAC / DC and 50 / 60 Hz)                                                                                            |  |
| DI3      | digital input 3 (optoisolated, 24 VAC / DC and up to 2 KHz)                                                                                           |  |

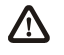

The maximum length of the connecting cables is:

- 100 m (328 ft) for the analog inputs
- 100 m (328 ft) for the power supply of the transducers
- 100 m (328 ft) for the digital inputs
- 1 m (3.280 ft) for the PWM analog outputs
- 100 m (328 ft) for the 0-20 mA / 4-20 ma / 0-10 V analog outputs.

For the settings about the analog inputs look at chapter 6 "CONFIGURATION".

## 4.3.1. Example of electrical connection

The following drawing shows an example of electrical connection of *c-pro 3 kilo+* with *c-pro 3 EXP kilo+* and with *Vgraph*.

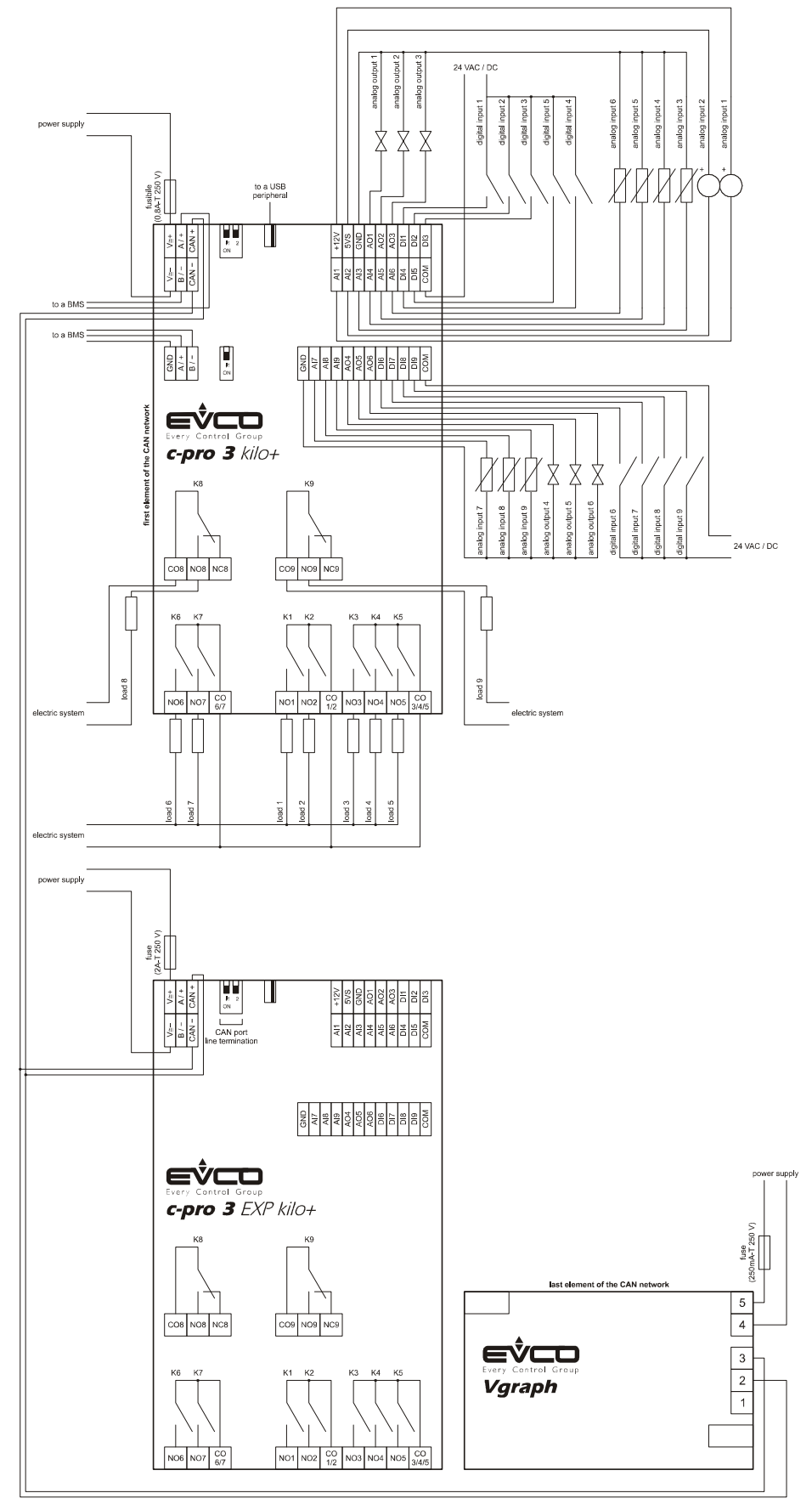

For the devices powered at 12 VAC, the power supply of the devices in the network must be galvanically isolated one another.

For the devices powered at 24 VAC, it is necessary the phase powering the device is the same powering the remaining devices in the network.

For the devices powered at 20... 30 VDC, it is necessary to recpect the polarity of the power supply voltage of all the devices in the network.

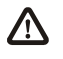

To reduce the reflections on the signal transmitted through the cables connecting the devices each other, plug in the termination of the CAN port of the first and of the last element of the network.

## 4.4. Additional information for electrical connection

- do not operate on the terminal blocks with electrical or pneumatic screwers
- if the device has been moved from a cold location to a warm one, the humidity could condense on the inside; wait about an hour before powering it
- test the working power supply voltage, working electrical frequency and working electrical power of the controller; they must correspond with the local power supply
- connect the device to the other devices using a twisted pair
- disconnect the local power supply before servicing the device
- do not use the device as safety device
- for repairs and information on the device please contact the EVCO's sales network.

# 5. USER INTERFACE

# 5.1. Keyboard

The following table shows the meaning of the keyboard.

| Button             | Preset function                                       |
|--------------------|-------------------------------------------------------|
| 850                | cancel, hereinafter also called "button ESC"          |
|                    | move to left, hereinafter also called "button LEFT"   |
|                    | increase, hereinafter also called "button UP"         |
| $\bigtriangledown$ | decrease, hereinafter also called "button DOWN"       |
|                    | move to right, hereinafter also called "button RIGHT" |
| •                  | confIrmation, hereinafter also called "button ENTER"  |

The keyboard is not available in the blind versions.

# 5.2. Signalling LEDs

#### 5.2.1. LEDs at the front of the device

The following table shows the meaning of the LEDs at the front of the device.

| LED         | Meaning                                                                                                    |
|-------------|----------------------------------------------------------------------------------------------------|
| ON          | LED power supply<br>if it is lit, the device will be powered<br>if it is out, the device will not be powered                                                                                                    |
| RUN         | LED run<br>if it is lit, the application software will be compiled and running in <i>release</i> modality<br>if it flashes slowly, the application software will be compiled and running in <i>debug</i> modality (condition not allowed in<br><i>c-pro 3 EXP micro / micro+</i> and in in <i>c-pro 3 EXP kilo / kilo+</i> )<br>if it flashes quickly, the application software will be compiled, running in <i>debug</i> modality and stopped in a <i>breakpoint</i><br>(condition not allowed in <i>c-pro 3 EXP micro / micro+</i> and in in <i>c-pro 3 EXP kilo / kilo+</i> )<br>if it is out (condition not allowed in <i>c-pro 3 EXP micro / micro+</i> and in in <i>c-pro 3 EXP kilo / kilo+</i> ):<br>- the controller will not be compatible with the application software<br>- the controller will not be enabled to work with the <i>Special ABL</i> ( <i>Application Block Libraries</i> ) |
| $\triangle$ | LED system alarm<br>if it flashes slowly, a system alarm with automatic reset will be running<br>if it is lit, an alarm system not restorable via software will be running<br>if it flashes very slowly, an access to the external flash memory will be running<br>if it flashes quickly, a system alarm with manual reset will be running<br>if it sout, no alarm system will be running                                                                                                    |

| CAN | LED CANbus communication<br>if it is lit, the device will be configured to communicate via CANbus with another device but the CAN communication<br>will not have been set up<br>if it flashes slowly, the CANbus communication will have been set up but it will not be completely correct<br>if it flashes quickly, the CANbus communication will have been set up and will be correct<br>if it is out, no CANbus communication will be running |
|-----|----------------------------------------------------------------------------------------------------|
| L1  | LED auxiliary (not used in <i>c-pro 3 EXP micro / micro+</i> and in in <i>c-pro 3 EXP kilo / kilo+</i> )<br>The operation of this LED can be programmed through the development environment UNI-PRO 3                                                                                                    |

# 6. CONFIGURATION

## 6.1. Configuring a programmable controller

## 6.1.1. Configuring a built-in programmable controller

To gain access to the procedure operate as follows:

- 1. Make sure the power supply is switched on.
- 2. Keep pressed 2 s buttons UP and DOWN: the display will show the following menu (hereinafter called Main menu).

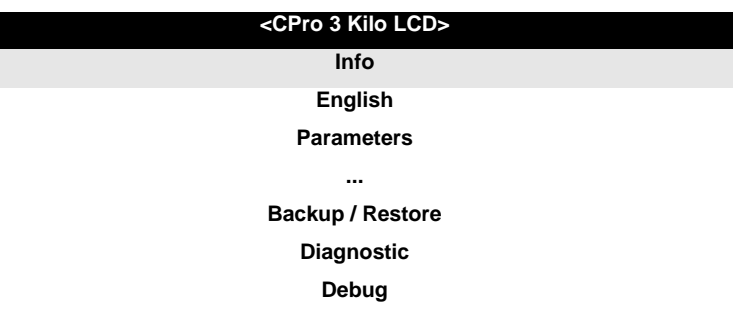

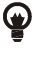

A

It is also possible to configure the controller using an user interface; look at paragraph 6.3 "Configuring a device through en user interface".

To gain access to a submenu operate as follows:

- 3. Press and release button UP or button DOWN to select the submenu.
- 4. Press and release button ENTER.

The access to the *Parameters* submenu, to the *Networks* submenu, to the *Password* submenu and to the *Backup / Restore* submenu is protected by password.

To gain access to the Parameters submenu, to the Networks submenu, to the Password submenu and to the Backup / Restore submenu operate as follows:

- 5. From step 2, press and release button UP or button DOWN to select the submenu.
- 6. Press and release button ENTER.
- 7. Press and release button ENTER again to set the password value.
- 8. Press and release button DOWN over and over again to set "-19".
- 9. Press and release button ENTER again.

#### To modify a parameter operate as follows:

- 10. From step 9, press and release button UP or button DOWN to select the parameter (some parameters belong to a possible submenu; press and release button ENTER to gain access to them).
- 11. Press and release button ENTER.
- 12. Press and release button UP or button DOWN to modify the value.
- 13. Press and release button ENTER to confirm the value.
- 14. Press and release button ESC over and over again to go back to the *Main menu*.

To modify the language of the application software pages operate as follows:

- 15. From step 2, press and release button UP or button DOWN to select the voice *Language* (according to the factory setting it has value "**English**").
- 16. Press and release button ENTER.
- 17. Press and release button UP or button DOWN to modify the language.
- 18. Press and release button ENTER to confirm the value.

#### To modify the real date and time operate as follows:

- 19. From step 2, press and release button UP or button DOWN to select the voice Data e ora reale.
- 20. Press and release button ENTER.
- 21. Press and release button UP or button DOWN to modify the value.
- 22. Press and release button ENTER or button RIGHT to confirm the value and modify the following field (press and release button LEFT or button RIGHT to move among the fields).
- 23. Repeat steps 21 and 22.

#### To copy the parameters from the controller to an USB peripheral operate as follows:

- 24. Make sure the power supply is switched on.
- 25. Connect the peripheral to the controller.
- 26. Gain access to the submenu *Backup / Restore*, then choose *Parameter key* (choose *Backup memory* for the backup memory).
- 27. Press and release button UP or button DOWN to select "**Application par**" to copy the application software parameters or "**Hardware config**" to copy the configuration parameters.
- 28. Press and release button UP or button DOWN to select "Save on the key".
- 29. Press and release button ENTER: the parameters will be copied from the controller to the peripheral (this operation usually takes a few seconds; if an error had to arise the *LED system alarm* (look at paragraph 5.2.1 "LEDs at the fron of the device") will light up and parameter *Key Par* (it belongs to the *Diagnostic* submenu) will assume value *Err*.
- 30. Disconnect the programming key.

To copy the parameters from an USB peripheral to the controller operate as follows:

- 31. Make sure the power supply is switched on.
- 32. Connect the peripheral to the controller.
- 33. Gain access to the submenu *Backup / Restore*, then choose *Parameter key* (choose *Backup memory* for the backup memory).
- 34. Press and release button UP or button DOWN to select "Restore from the key".
- 35. Press and release button ENTER: the parameters will be copied from the peripheral to the controller (this operation usually takes a few seconds; if an error had to arise the *LED system alarm* (look at paragraph 5.2.1 "LEDs at the fron of the device") will light up and parameter *Key Par* (it belongs to the *Diagnostic* submenu) will assume value *Err*.
- 36. Disconnect the peripheral.

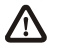

# The copy of the parameters from the programming key EVKEY10 to the controller is allowed on condition that the firmware of the controllers coincides.

#### To quit the procedure operate as follows:

37. Press and release button ESC over and over again: possible modifications will not be saved.

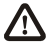

Switch off the power supply after the modification of the configuration.

## 6.1.2. Configuring a blind programmable controller

The following procedures show an example of configuration of a blind programmable controller through a built-in programmable controller (in the example it is *c-pro 3 kilo*) and through its user interface.

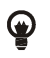

It is also possible to configure the controller using an user interface; look at paragraph 6.3 "Configuring a device through an user interface".

#### Operate as follows:

- 1. Switch off the power supply of the controllers.
- 2. Connect the blind controller to the built-in controller through the CAN port; look at chapter 4 "ELECTRICAL CONNECTION".
- 3. Switch on the power supply of the controllers.
- 4. Keep pressed 2 s buttons UP and DOWN: the display will show the following menu.

| <cpro 3="" kilo="" lcd=""></cpro> |  |
|-----------------------------------|--|
| Info                              |  |
| English                           |  |
| Parameters                        |  |
|                                   |  |
| Backup / Restore                  |  |
| Diagnostic                        |  |
| Debug                             |  |
|                                   |  |
|                                   |  |

- 5. Press and release button UP or button DOWN to select "**Networks**".
- 6. Press and release button ENTER.
- 7. Press and release button ENTER again to set the password value.
- 8. Press and release button DOWN over and over again to set "-19".
- 9. Press and release button ENTER again.
- 10. Press and release button UP or button DOWN to select "CAN Bus".
- 11. Press and release button ENTER again.
- 12. Set parameter *NetworkNode* using button UP or button DOWN to select the parameter and using button ENTER to modify and to confirm the value.

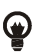

According to the factory setting the address of the CAN node of a programmable controller has value 1 (therefore operate on the controller to set parameter *NetworkNode* to [1] 1).

- 13. Press and release button UP or button DOWN to select ">".
- 14. Press and release button ENTER again: the display will show the *Main menu* of the blind controller.
- 15. Operate as shown in paragraph 6.1.1 "Configuring a built-in programmable controller".

# 6.2. Configuring an I / O expansion

The following procedures show an example of configuration of an I / O expansion through a built-in programmable controller (in the example it is *c-pro 3 kilo*) and through its user interface.

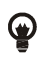

It is also possible to configure the expansion using an user interface; look at paragraph 6.3 "Configuring a device through an user interface".

#### Operate as follows:

- 1. Switch off the power supply of the controller and of the expansion.
- 2. Connect the controller to the expansion through the CAN port; look at chapter 4 "ELECTRICAL CONNECTION".
- 3. Switch on the power supply of the controller and of the expansion.
- 4. Keep pressed 2 s buttons UP and DOWN: the display will show the following menu.

| <cpro 3="" kilo="" lcd=""></cpro> |  |
|-----------------------------------|--|
| Info                              |  |
| English                           |  |
| Parameters                        |  |
|                                   |  |
| Backup / Restore                  |  |
| Diagnostic                        |  |
| Debug                             |  |
|                                   |  |

- 5. Press and release button UP or button DOWN to select "**Networks**".
- 6. Press and release button ENTER.
- 7. Press and release button ENTER again to set the password value.
- 8. Press and release button DOWN over and over again to set "-19".
- 9. Press and release button ENTER again.
- 10. Press and release button UP or button DOWN to select "CAN Bus".
- 11. Press and release button ENTER again.
- 12. Set parameter *NetworkNode* using button UP or button DOWN to select the parameter and using button ENTER to modify and to confirm the value.

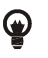

According to the factory setting the address of the CAN node of an I / O expansion has value 2 (therefore operate on the controller to set parameter *NetworkNode* to [2]2).

- 13. Press and release button UP or button DOWN to select ">".
- 14. Press and release button ENTER again: the display will show the *Main menu* of the expansion.
- 15. Operate as shown in paragraph 6.1.1 "Configuring a built-in programmable controller".

# 6.3. Configuring a device through an user interface (*Vgraph*, *Vtouch*, *Vroom* or *Vcolor*)

The following procedures show an example of configuration of a device through an user interface (in the example *Vgraph*) and through its user interface.

For further information please consult the hardware manual of the user interface.

Operate as follows:

- 1. Switch off the power supply of the device and of the interface.
- 2. Connect the device to the interface through the CAN port; look at chapter 4 "ELECTRICAL CONNECTION".
- 3. Keep pressed 2 s buttons ESC and RIGHT.
- 4. Switch on the power supply of the device and of the interface.
- 5. When the display of the interface will show the following menu release buttons ESC and RIGHT.

| Vgraph             |  |
|--------------------|--|
| Parameters         |  |
| Contrast           |  |
| CAN Network        |  |
| Modbus             |  |
| Info               |  |
| Real date and time |  |
|                    |  |

- 6. Press and release button UP or button DOWN to select "CAN Network".
- 7. Press and release button ENTER.
- 8. Press and release button ENTER again to set the password value.
- 9. Press and release button DOWN over and over again to set "-19".
- 10. Press and release button ENTER again.
- 11. Set parameter *NW Node* using button UP or button DOWN to select the parameter and using button ENTER to modify and to confirm the value.

Ð

According to the factory setting the address of the CAN node of a programmable controller has value 1 (therefore operate on the interface to set parameter *NW Node* to [1] 1) and the address of the CAN node of an I / O expansion has value 2 (therefore operate on the interface to set parameter *NW Node* to [2]2).

- 12. Switch off the power supply of the interface.
- 13. Switch on the power supply of the interface.
- 14. Keep pressed 2 s buttons LEFT and ENTER: the display will show the following menu.

| Network Status |    |    |    |  |  |  |  |  |
|----------------|----|----|----|--|--|--|--|--|
| Loc            | 99 | ОК | >> |  |  |  |  |  |
| 1              | 1  | ОК | >> |  |  |  |  |  |
| 2              | 2  | ОК | >> |  |  |  |  |  |
| 3              | 0  | -  | >> |  |  |  |  |  |
| 4              | 0  | -  | >> |  |  |  |  |  |
| 5              | 0  | -  | >> |  |  |  |  |  |

- 15. Press and release button UP or button DOWN to select the device.
- 16. Press and release button ENTER: the display will show the *Main menu* of the device.
- 17. Operate as shown in paragraph 6.1.1 "Configuring a built-in programmable controller".

# 6.4. List of configuration parameters

| Submenu        | Parameter     | Min.    | Max.         | Unit         | Preset   | Description                                                                                                    |
|----------------|---------------|---------|--------------|--------------|----------|----------------------------------------------------------------------------------------------------|
| Info           | PROJ          | paramet | er available | in read only | modality | information about the application project (project, version and revision)                                                                                                    |
| Info           | FW            | paramet | er available | in read only | modality | information about the firmware (project, version, revision and subrevision)                                                                                                    |
| Info           | HW            | paramet | er available | in read only | modality | information about the hardware (version, revision, generic (G) or special (S))                                                                                                    |
| Info           | SW            | paramet | er available | in read only | modality | information about UNI-PRO 3 (version and revision)                                                                                                    |
| Info           | SN            | paramet | er available | in read only | modality | information about the serial number and the result of the productive test                                                                                                    |
| Info           | MASK          | paramet | er available | in read only | modality | information about the mask (it depends on the builder's coding system)                                                                                                    |
| Info           | date and time | paramet | er available | in read only | modality | date and time of the last compilation of the application project                                                                                                    |
| Parameters (1) | Al1           |         |              |              | NTC      | kind of probe analog input 1<br>PTC = PTC probe<br>NTC = NTC probe<br>0-20mA = 0-20 mA transducer<br>4-20mA = 4-20 mA transducer<br>0-5V = 0-5 V ratiometric transducer<br>0-10V = 0-10 V ratiometric transducer<br>PT1000 = Pt 1000 probe<br>NTCK2 = NTC probe type 2<br>NTCK3 = NTC probe type 3<br>RESIST = reading of the electric<br>resistance |

| Parameters (1) | AI2 | <br> | <br>NTC | kind of probe analog input 2<br>PTC = PTC probe<br>NTC = NTC probe<br>0-20mA = 0-20 mA transducer<br>4-20mA = 4-20 mA transducer<br>0-5V = 0-5 V ratiometric transducer<br>0-10V = 0-10 V ratiometric transducer<br>PT1000 = Pt 1000 probe<br>NTCK2 = NTC probe type 2<br>NTCK3 = NTC probe type 3<br>RESIST = reading of the electric<br>resistance |
|----------------|-----|------|---------|----------------------------------------------------------------------------------------------------|
| Parameters (1) | AI3 | <br> | <br>NTC | kind of probe analog input 3<br>PTC = PTC probe<br>NTC = NTC probe<br>0-20mA = 0-20 mA transducer<br>4-20mA = 4-20 mA transducer<br>0-5V = 0-5 V ratiometric transducer<br>0-10V = 0-10 V ratiometric transducer<br>PT1000 = Pt 1000 probe<br>NTCK2 = NTC probe type 2<br>NTCK3 = NTC probe type 3<br>RESIST = reading of the electric<br>resistance |
| Parameters (1) | AI4 | <br> | <br>NTC | kind of probe analog input 4<br>PTC = PTC probe<br>NTC = NTC probe<br>PT1000 = Pt 1000 probe<br>NTCK2 = NTC probe type 2<br>NTCK3 = NTC probe type 3<br>RESIST = reading of the electric<br>resistance                                                                                                    |
| Parameters (1) | AI5 | <br> | <br>NTC | kind of probe analog input 5<br>PTC = PTC probe<br>NTC = NTC probe<br>PT1000 = Pt 1000 probe<br>NTCK2 = NTC probe type 2<br>NTCK3 = NTC probe type 3<br>RESIST = reading of the electric<br>resistance                                                                                                    |

| Parameters (1) | AI6 | <br> | <br>NTC | kind of probe analog input 6<br>PTC = PTC probe<br>NTC = NTC probe<br>PT1000 = Pt 1000 probe<br>NTCK2 = NTC probe type 2<br>NTCK3 = NTC probe type 3<br>RESIST = reading of the electric<br>resistance                                                                                                    |
|----------------|-----|------|---------|----------------------------------------------------------------------------------------------------|
| Parameters (1) | AI7 | <br> | <br>NTC | kind of probe analog input 7<br>PTC = PTC probe<br>NTC = NTC probe<br>0-20mA = 0-20 mA transducer<br>4-20mA = 4-20 mA transducer<br>0-5V = 0-5 V ratiometric transducer<br>0-10V = 0-10 V ratiometric transducer<br>PT1000 = Pt 1000 probe<br>NTCK2 = NTC probe type 2<br>NTCK3 = NTC probe type 3<br>RESIST = reading of the electric<br>resistance |
| Parameters (1) | AI8 | <br> | <br>NTC | kind of probe analog input 8PTC=PTC probeNTC=NTC probe0-20mA=0-20 mA transducer4-20mA=4-20 mA transducer0-5V=0-5 V ratiometric transducer0-10V=0-10 V ratiometric transducerPT1000=Pt 1000 probeNTCK2=NTC probe type 2NTCK3=NTC probe type 3RESIST=reading of the electric resistance                                                                |
| Parameters (1) | AI9 | <br> | <br>NTC | kind of probe analog input 9PTC=PTC probeNTC=NTC probe0-20mA=0-20 mA transducer4-20mA=4-20 mA transducer0-5V=0-5 V ratiometric transducer0-10V=0-10 V ratiometric transducerPT1000=Pt 1000 probeNTCK2=NTC probe type 2NTCK3=NTC probe type 3RESIST=reading of the electric resistance                                                                |

| Parameters (1) | AI Err Time  | 0  | 240  | S      | 2     | analog inputs time-out (after this time without<br>communication with an analog input, the<br>controller signals the analog input error) |
|----------------|--------------|----|------|--------|-------|----------------------------------------------------------------------------------------------------|
| Parameters (1) | AO impulse   | 1  | 50   | ms/10  | 20    | cut phase pulse duration                                                                                                    |
| Parameters (1) | AO1          |    |      |        | 0-10V | kind of signal analog input 1<br>FAN = FAN (for cut phase module)<br>0-10V = 0-10 V<br>PWM = PWM (Pulse With Modulation)                 |
| Parameters (1) | freq         | 10 | 2000 | Hz     | 1000  | frequency of the PWM signal of the analog output 1                                                                                       |
| Parameters (1) | Delay ph.    | 0  | 50   | ms/10  | 0     | displacement of the cut phase pulse of the analog output 1                                                                               |
| Parameters (1) | AO2          |    |      |        | 0-10V | kind of signal analog input 2<br>FAN = FAN (for cut phase module)<br>0-10V = 0-10 V<br>PWM = PWM (Pulse With Modulation)                 |
| Parameters (1) | freq         | 10 | 2000 | Hz     | 1000  | frequency of the PWM signal of the analog output 2                                                                                       |
| Parameters (1) | Delay ph.    | 0  | 50   | ms/10  | 0     | displacement of the cut phase pulse of the analog output 2                                                                               |
| Parameters (1) | AO3          |    |      |        | 0-10V | kind of signal analog input 3<br>0-20mA = 0-20 mA<br>4-20mA = 4-20 mA<br>0-10V = 0-10 V                                                  |
| Parameters (1) | AO4          |    |      |        | 0-10V | kind of signal analog input 4<br>0-20mA = 0-20 mA<br>4-20mA = 4-20 mA<br>0-10V = 0-10 V                                                  |
| Parameters (1) | AO5          |    |      |        | 0-10V | kind of signal analog input 5<br>0-10V = 0-10 V                                                                                          |
| Parameters (1) | AO6          |    |      |        | 0-10V | kind of signal analog input 6<br>0-10V = 0-10 V                                                                                          |
| Parameters (1) | EEV_StepRate | 25 | 1000 | step/s | 100   | movement speed of the valve                                                                                                    |

| Parameters (1)                                            | EEV_DrvMode      | 0  | 2    |      | 1    | driving mode of the stepper motor0=full step 2 phases on1=full step 1 phase on2=half step                                                                                                    |
|-----------------------------------------------------------|------------------|----|------|------|------|----------------------------------------------------------------------------------------------------|
| Parameters (1)                                            | EEV_DutyForce    | 50 | 100  | %    | 1    | duty cicle to avoid the overheating<br>100% = always forced movement                                                                                                    |
| Parameters (1)                                            | EEV_OvrSteps     | 0  | 4900 | step | 2000 | number of steps required to totally close the valve                                                                                                    |
| Parameters (2)<br>[ press button<br>RIGHT to<br>show it ] | I/O Timeout      | 1  | 240  | S    | 60   | time-out of the CANbus communication for<br>the test of the remote values of the I / O<br>(after this time without CANbus<br>communication, the I / O of the controller is<br>disabled)                                                                                                    |
| Parameters (2)<br>[ press button<br>RIGHT to<br>show it ] | En. Prg Level    |    |      |      | NO   | enabling the access to the first level page<br>pressing a combination of buttons<br>YES = yes, operating as follows:<br>- keep pressed 3 s button<br>ENTER to gain access<br>to the first page of<br>level 1<br>- keep pressed 3 s<br>buttons ENTER and<br>ESC to gain access to<br>the first page of level 2<br>- keep pressed 3 s<br>buttons LEFT and<br>RIGHT to gain access to<br>the first page of level 3 |
| Parameters (2)<br>[ press button<br>RIGHT to<br>show it ] | Password Indi    |    |      |      | NO   | connection among the passwords to gain<br>access to the levels<br>NO = one has not to set any<br>password to gain access to<br>levels lower than the one one<br>has already gained access<br>YES = one has to set a password to<br>gain access to each level                                                                                                    |
| Parameters (2)<br>[ press button<br>RIGHT to<br>show it ] | Ena BkMem<br>RTC |    |      |      | YES  | enabling the real time clock and the backup memory                                                                                                    |

| Parameters (2)<br>[ press button<br>RIGHT to<br>show it; not<br>available in the<br>built-in LED<br>versions and in<br>the blind<br>versions ] | Backlight     |   |     |   | TIME | kind of backlight<br>OFF = the backlight is never lit<br>ON = the backlight is always lit<br>TIME = the backlight is lit the time one<br>has set with parameter<br><i>B. Time</i> since the last<br>operation with the buttons |
|----------------------------------------------------------------------------------------------------|---------------|---|-----|---|------|----------------------------------------------------------------------------------------------------|
| Parameters (2)<br>[press button<br>RIGHT to<br>show it; not<br>available in the<br>built-in LED<br>versions and in<br>the blind<br>versions ]  | B. Time       | 0 | 60  | S | 240  | backlight duration (only if parameter <i>Backlight</i> has value <i>TIME</i> )                                                                                                    |
| Parameters (2)<br>[press button<br>RIGHT to<br>show it; not<br>available in the<br>built-in LED<br>versions and in<br>the blind<br>versions ]  | Contrast      | 0 | 100 |   | 50   | display contrast                                                                                                    |
| Parameters (2)<br>[press button<br>RIGHT to<br>show it; not<br>available in the<br>built-in LED<br>versions and in<br>the blind<br>versions ]  | Date Char Sep |   |     |   | 1    | date separator (ASCII character)                                                                                                    |
| Parameters (2)<br>[press button<br>RIGHT to<br>show it; not<br>available in the<br>built-in LED<br>versions and in<br>the blind<br>versions ]  | Year format   |   |     |   | YY   | year format<br>YY = two numbers (for example 10)<br>YYYY = four numbers (for example<br>2010)                                                                                                    |

| Parameters (2)<br>[press button<br>RIGHT to<br>show it; not<br>available in the<br>built-in LED<br>versions and in<br>the blind<br>versions ] | Date format   |   |     | <br>D-M-Y | date format<br>D-M-Y = day, month and year<br>M-D-Y = month, day and year<br>Y-M-D = year, month and day |
|----------------------------------------------------------------------------------------------------|---------------|---|-----|-----------|----------------------------------------------------------------------------------------------------|
| Parameters (2)<br>[press button<br>RIGHT to<br>show it; not<br>available in the<br>built-in LED<br>versions and in<br>the blind<br>versions ] | Time Char Sep |   |     | <br>:     | time separator (ASCII character)                                                                         |
| Parameters (2)<br>[press button<br>RIGHT to<br>show it; not<br>available in the<br>built-in LED<br>versions and in<br>the blind<br>versions ] | Time With Sec |   |     | <br>YES   | showing the seconds in the real time<br>YES = yes                                                        |
| Parameters (2)<br>[press button<br>RIGHT to<br>show it; not<br>available in the<br>built-in LED<br>versions and in<br>the blind<br>versions ] | Time AM/PM    |   |     | <br>NO    | time format<br>NO = 24 h (for example <i>15:20</i> )<br>YES = 12 h (for example <i>3:20 PIM</i> )        |
| Networks / CAN<br>Bus                                                                                                    | MyNode        | 1 | 127 | <br>1     | local (or of the controller) CAN node address                                                            |
| Networks / CAN<br>Bus                                                                                                    | Master        |   |     | <br>YES   | enabling the operation as master in a CAN<br>network<br>YES = yes                                        |

| Networks / CAN<br>Bus                                            | Baud        |         |               |              | 20K      | CANbus communication baud rate<br>20K = 20,000 baud<br>50K = 50,000 baud<br>125K = 125,000 baud<br>500K = 500,000 baud                                                      |
|------------------------------------------------------------------|-------------|---------|---------------|--------------|----------|----------------------------------------------------------------------------------------------------|
| Networks / CAN<br>Bus                                            | Timeout     | 1       | 60            | S            | 5        | remote (or with a device in the network)<br>CANbus communication time-out (after this<br>time without CANbus communication with a<br>device, it is excluded by the network) |
| Networks / CAN<br>Bus                                            | NetworkNode | [1]0    | [ 32 ]<br>127 |              | [1]99    | address of a remote (or of a device in the<br>network) CAN node; example for [1]2:<br>[1] = node<br>2 = node's address                                                      |
| Networks / CAN<br>Bus<br>[ press button<br>RIGHT to<br>show it ] | TSEG1       | 0       | 15            |              | 10       | reserved                                                                                                    |
| Networks / CAN<br>Bus<br>[ press button<br>RIGHT to<br>show it ] | TSEG2       | 1       | 7             |              | 2        | reserved                                                                                                    |
| Networks / CAN<br>Bus<br>[ press button<br>RIGHT to<br>show it ] | SJW         | 0       | 3             |              | 0        | reserved                                                                                                    |
| Networks / CAN<br>Bus<br>[ press button<br>RIGHT to<br>show it ] | BTR(1)      | 1       | 255           |              | 100      | reserved                                                                                                    |
| Networks / CAN<br>Bus<br>[ press button<br>RIGHT to<br>show it ] | Status      | paramet | er available  | in read only | modality | CAN machine status<br>INIT = initialization<br>STOPPED = CAN stop<br>OPERAT = operative<br>PRE-OP = in pre-operative                                                        |

| Networks / CAN<br>Bus<br>[ press button<br>RIGHT to<br>show it ] | Bus Status  | parameter available in read only modalityCAN bus statusOK=status OKWARNING=warningPASSIVE=bus working in rx onlyBUS OFF=bus stopped                  |
|------------------------------------------------------------------|-------------|----------------------------------------------------------------------------------------------------|
| Networks / CAN<br>Bus<br>[ press button<br>RIGHT to<br>show it ] | Cnt Rx      | parameter available in read only modality number of packages received                                                                                |
| Networks / CAN<br>Bus<br>[ press button<br>RIGHT to<br>show it ] | Cnt Tx      | parameter available in read only modality number of packages transmitted                                                                             |
| Networks / CAN<br>Bus<br>[ press button<br>RIGHT to<br>show it ] | Cnt Ovf     | parameter available in read only modality number of packages in overflow                                                                             |
| Networks / CAN<br>Bus<br>[ press button<br>RIGHT to<br>show it ] | Cnt Passive | parameter available in read only modality number of transactions in passive status                                                                   |
| Networks / CAN<br>Bus<br>[ press button<br>RIGHT to<br>show it ] | Cnt Bus Off | parameter available in read only modality number of transactions in Bus off status                                                                   |
| Networks /<br>UART1 (1)                                          | Address     | 12471local (or of the controller) Modbus node<br>address in a RS-485 network wired on the<br>RS-485 port with Modbus slave<br>communication protocol |

| Networks /<br>UART1 (1) | Baud Rate |   |     | <br>9600  | Modbus communication baud rate in a<br>RS-485 network wired on the RS-485 port<br>with Modbus slave communication protocol<br>1200 = 1,200 baud<br>2400 = 2,400 baud<br>4800 = 4,800 baud<br>9600 = 9,600 baud<br>19200 = 19,200 baud<br>28800 = 28,000 baud<br>38400 = 38,400 baud<br>57600 = 57,600 baud  |
|-------------------------|-----------|---|-----|-----------|----------------------------------------------------------------------------------------------------|
| Networks /<br>UART1 (1) | Parity    |   |     | <br>EVEN  | Modbus communication parity in a RS-485<br>network wired on the RS-485 port with<br>Modbus slave communication protocol<br>NONE = no parity<br>ODD = odd<br>EVEN = even                                                                                                    |
| Networks /<br>UART1 (1) | Stop      |   |     | <br>1 BIT | Modbus communication stop bit number in a<br>RS-485 network wired on the RS-485 port<br>with Modbus slave communication protocol<br>1 BIT = 1 bit<br>2 BIT = 2 bit                                                                                                    |
| Networks /<br>UART1 (1) | Timeout   | 2 | 240 | \$<br>10  | Modbus communication time-out in a RS-485 network wired on the RS-485 port with Modbus slave communication protocol for the test of the remote values of the I / O (after this time without Modbus communication, the request is considered not sent and the controller moves to the following request) (1) |
| Networks /<br>UART1 (1) | Address   | 1 | 247 | <br>1     | local (or of the controller) Modbus node<br>address in a RS-485 network wired on the<br>RS-485 port with Modbus slave<br>communication protocol                                                                                                    |

| Networks /<br>UART2 (2) | Baud Rate |        |       |   | 9600  | Modbus communication baud rate in a<br>RS-485 network wired on the RS-485 port<br>with Modbus master communication protocol<br>1200 = 1,200 baud<br>2400 = 2,400 baud<br>4800 = 4,800 baud<br>9600 = 9,600 baud<br>19200 = 19,200 baud<br>28800 = 28,000 baud<br>38400 = 38,400 baud<br>57600 = 57,600 baud  |
|-------------------------|-----------|--------|-------|---|-------|----------------------------------------------------------------------------------------------------|
| Networks /<br>UART2 (2) | Parity    |        |       |   | EVEN  | Modbus communication parity in a RS-485<br>network wired on the RS-485 port with<br>Modbus master communication protocol<br>NONE = no parity<br>ODD = odd<br>EVEN = even                                                                                                    |
| Networks /<br>UART2 (2) | Stop      |        |       |   | 1 BIT | Modbus communication stop bit number in a<br>RS-485 network wired on the RS-485 port<br>with Modbus master communication protocol<br>1 BIT = 1 bit<br>2 BIT = 2 bit                                                                                                    |
| Networks /<br>UART2 (2) | Timeout   | 2      | 240   | S | 10    | Modbus communication time-out in a RS-485 network wired on the RS-485 port with Modbus master communication protocol for the test of the remote values of the I / O (after this time without Modbus communication, the request is considered not sent and the controller moves to the following request) (3) |
|                         |           | -32768 | 32767 |   | 0     | value of the password to gain access to level 1                                                                                                    |
| Password                | Level 1:  |        |       |   | ON    | enabling the password to gain access to<br>level 1<br>OFF = to gain access to level 1 one<br>has not to set any password<br>ON = to gain access to level 1 one<br>has to set a password                                                                                                    |
| Password                | Level 2:  | -32768 | 32767 |   | 0     | value of the password to gain access to level 2                                                                                                    |

|            |          |         |              |              | ON       | enabling the password to gain access to<br>level 2<br>OFF = to gain access to level 2 one<br>has not to set any password<br>ON = to gain access to level 2 one<br>has to set a password                  |
|------------|----------|---------|--------------|--------------|----------|----------------------------------------------------------------------------------------------------|
|            |          | -32768  | 32767        |              | 0        | value of the password to gain access to level 3                                                                                                    |
| Password   | Level 3: |         |              |              | ON       | enabling the password to gain access to<br>level 3<br>OFF = to gain access to level 3 one<br>has not to set any password<br>ON = to gain access to level 3 one<br>has to set a password                  |
|            |          | -32768  | 32767        |              | 0        | value of the password to gain access to level 4                                                                                                    |
| Password   | Level 4: |         |              |              | ON       | enabling the password to gain access to<br>level 4<br>OFF = to gain access to level 4 one<br>has not to set any password<br>ON = to gain access to level 4 one<br>has to set a password                  |
|            |          | -32768  | 32767        |              | 0        | value of the password to gain access to level 5                                                                                                    |
| Password   | Level 5: |         |              |              | ON       | enabling the password to gain access to<br>level 5<br>OFF = to gain access to level 5 one<br>has not to set any password<br>ON = to gain access to level 5 one<br>has to set a password                  |
| Password   | Timeout  | 0       | 240          | S            | 240      | time-out of the passwords to gain access to<br>the levels (after this time since the last<br>operation with the buttons, to gain access to<br>the level one has to set a password again, if<br>foreseen) |
| Diagnostic | Memory   | paramet | er available | in read only | modality | non volatile memory status<br>ok = not in error<br>err = in error                                                                                                    |

| Diagnostic        | RTC         | parameter available in read only modality | clock status<br>ok = not in error<br>err = in error<br>low = loss of data<br>disab = disabled                                                                   |
|-------------------|-------------|-------------------------------------------|----------------------------------------------------------------------------------------------------|
| Diagnostic        | STACK       | parameter available in read only modality | stack status<br>ok = not in error<br>err = in error (because of overflow)                                                                                       |
| Diagnostic        | 5V Ratio    | parameter available in read only modality | status of the power supply voltage of the<br>ratiometric transducers<br>ok = not in error<br>err = in error (because of out of<br>range voltage)                |
| Diagnostic        | 12V Sensor  | parameter available in read only modality | status of the power supply voltage of the<br>0-20 mA / 4-20 mA / 0-10 V transducers<br>ok = not in error<br>err = in error (because of out of<br>range voltage) |
| Diagnostic        | Math        | parameter available in read only modality | Math status<br>ok = not in error<br>err = in error (because of overflow,<br>underflow, division by zero or<br>NaN)                                              |
| Diagnostic        | Key Par     | parameter available in read only modality | result of the copy of the parameters from the<br>controller to the USB peripheral<br>ok = operation successful<br>completed<br>err = operazione failed          |
|                   | Main time   | parameter available in read only modality | main cycle time of the application software (in milliseconds)                                                                                                   |
| Debug<br>[ Algo ] | Max. time   | parameter available in read only modality | maximum main cycle time of the application software (in milliseconds)                                                                                           |
|                   | Free stack  | parameter available in read only modality | time of execution of the application software temporized at 100 ms                                                                                              |
| Debug             | 100 ms time | parameter available in read only modality | maximum time of execution of the application software temporized at 100 ms                                                                                      |
| [ CAN bus ]       | Max. time   | parameter available in read only modality | free stack of the interrupt cycle at 100 ms of<br>the application software (in byte)                                                                            |

|       | Free stack | parameter available in read only modality | number of packages in reception                                                   |
|-------|------------|-------------------------------------------|-----------------------------------------------------------------------------------|
| Debug | 5V probe   | parameter available in read only modality | reading the power supply voltage of the ratiometric transducers                   |
| Debug | 12V probe  | parameter available in read only modality | reading the power supply voltage of the<br>0-20 mA / 4-20 mA / 0-10 V transducers |
| Debug | 12V exp    | parameter available in read only modality | reading the power supply voltage coming from the upper board                      |

#### Notes:

- (1) the submenu is visible on condition that the application software expects the RS-485 port with Modbus slave communication protocol is configured to support the Modbus communication protocol
- (2) the submenu is visible on condition that the application software expects the RS-485 port with Modbus master communication protocol is configured to support the Modbus communication protocol
- (3) the parameter is meaningful on condition that the RS-485 port is configured to support the Modbus master communication protocol.

# 7. USER INTERFACES

# 7.1. Preliminary information

The controllers in blind version can be used for example with an user interface such as Vgraph, Vtouch, Vroom or Vcolor.

# 7.2. Vgraph

### 7.2.1. Introduction

Vgraph is a new and innovative user interface for the programmable controllers of the family c-pro 3.

The main features of the interface are the possibility to communicate to the user a great deal of information and the remarkable ease of control; these features are due to the use of a 128 x 64 pixel single colour LCD graphic display (black with rearlighting through white LEDs), to the 6 buttons (with preset functions) membrane keyboard and to the CAN bus (for the connection to the controllers).

This last also allows the use of the interface in multimaster networks.

Thanks to its constructive features, *Vgraph* offers several mounting typologies; this is possible:

- by panel, at the front of units, of machines for refrigeration or for air conditioning, of electrical panels and as well as in all those applications where a frontal protection degree IP65 is required
- built-in by wall, in traditional box (like "506" by BTicino)
- by wall, on the support CPVW00 by EVCO (to order separately).

Also the necessity to customize the interface, in order to integrate it aesthetically in residential and commercial environments, is satisfied by *Vgraph* since at the front of the interface one can apply both the plates CPVP\* by EVCO (to order separately, made in plastic material and available in two different colorations, white and black) and the numerous plates series "Living" and "Light" by BTicino.

Vgraph also has got:

- real time clock
- alarm buzzer.

For further information consult the Hardware manual of Vgraph.

## 7.2.2. Summarizing table of the main features and available models

|                                                                                                    | Vgraph                                |                                       |  |
|----------------------------------------------------------------------------------------------------|---------------------------------------|---------------------------------------|--|
| Power supply                                                                                                    | 24 VAC / 20 40 VDC not isolated       | 12 24 VAC / 15 40 VDC isolated        |  |
| Real time clock                                                                                                    | incorporated                          | incorporated                          |  |
| Alarm buzzer                                                                                                    | incorporated                          | incorporated                          |  |
| Display                                                                                                    | 128 x 64 pixel<br>LCD graphic display | 128 x 64 pixel<br>LCD graphic display |  |
| Communication ports         a)       CAN port with CANbus communication protocol         b)       programming port | 2<br>a+b                              | 2<br>a+b                              |  |
| Code                                                                                                    | EPV4GBR                               | EPV3GBR                               |  |

For further models please contact the EVCO's sales network at the address sales@evco.it.

## 7.2.3. Size

Size in mm (in).

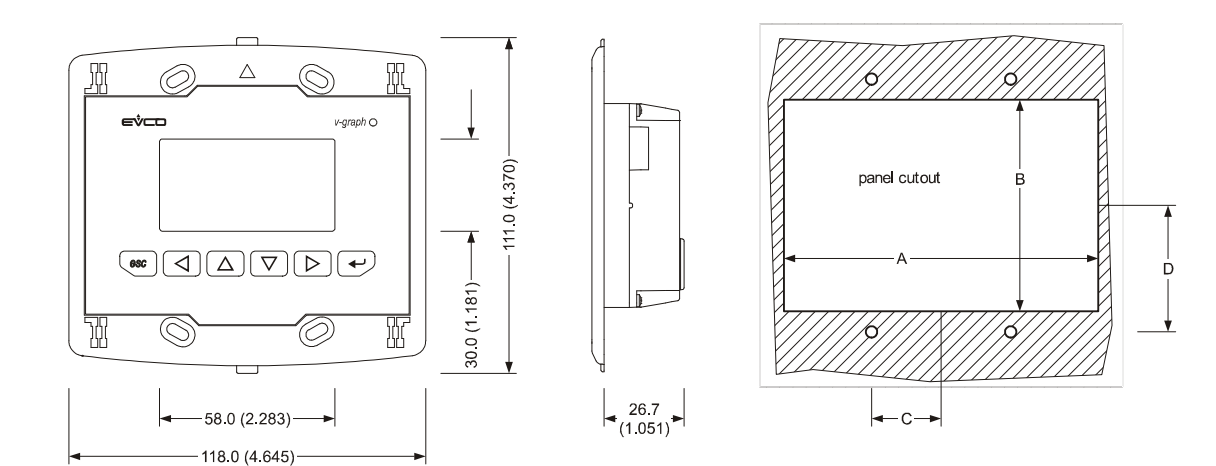

| Size | Minimum       | Typical       | Maximum       |
|------|---------------|---------------|---------------|
| A    | 104.0 (4.094) | 104.0 (4.094) | 104.8 (4.125) |
| В    | 70.0 (2.755)  | 70.0 (2.755)  | 70.8 (2.787)  |
| С    | 22.0 (0.866)  | 23.0 (0.905)  | 24.0 (0.944)  |
| D    | 40.8 (1.606)  | 41.8 (1.645)  | 42.8 (1.685)  |

## 7.3. Vtouch

#### 7.3.1. Introduction

Vtouch is a new and innovative user interface for the programmable controllers of the family c-pro 3.

The main features of the interface are the possibility to communicate to the user a great deal of information and the remarkable ease of control; these features are due to the use of a 240 x 140 pixel single colour touch-screen LCD graphic display (black with rearlighting through white LEDs), to the 6 buttons (with preset functions) membrane keyboard and to the CAN bus (for the connection to the controllers).

This last also allows the use of the interface in multimaster networks.

Thanks to its constructive features, *Vtouch* offers several mounting typologies; this is possible:

- by panel, at the front of units, of machines for refrigeration or for air conditioning, of electrical panels and as well as in all those applications where a frontal protection degree IP65 is required
- built-in by wall, in traditional box (like "506" by BTicino)
- by wall, on the support CPVW00 by EVCO (to order separately).

Also the necessity to customize the interface, in order to integrate it aesthetically in residential and commercial environments, is satisfied by *Vtouch* since at the front of the interface one can apply both the plates CPVP\* by EVCO (to order separately, made in plastic material and available in two different colorations, white and black) and the numerous plates series "Living" and "Light" by BTicino.

Vtouch also has got:

- real time clock
- alarm buzzer.

For further information consult the Hardware manual of Vtouch.

### 7.3.2. Summarizing table of the main features and available models

|                                                                                                 | Vtouch                                           |                                                  |  |
|-------------------------------------------------------------------------------------------------|--------------------------------------------------|--------------------------------------------------|--|
| Power supply                                                                                    | 24 VAC / 20 40 VDC not isolated                  | 12 24 VAC / 15 40 VDC isolated                   |  |
| Real time clock                                                                                 | incorporated                                     | incorporated                                     |  |
| Alarm buzzer                                                                                    | incorporated                                     | incorporated                                     |  |
| Display                                                                                         | 240 x 140 pixel touch-screen LCD graphic display | 240 x 140 pixel touch-screen LCD graphic display |  |
| Communication ports<br>a) CAN port with CANbus<br>communication protocol<br>b) programming port | 2<br>a+b                                         | 2<br>a+b                                         |  |
| Code                                                                                            | EPV4TBR                                          | EPV3TBR                                          |  |

For further models please contact the EVCO's sales network at the address sales@evco.it.

## 7.3.3. Size

Size is in mm (in).

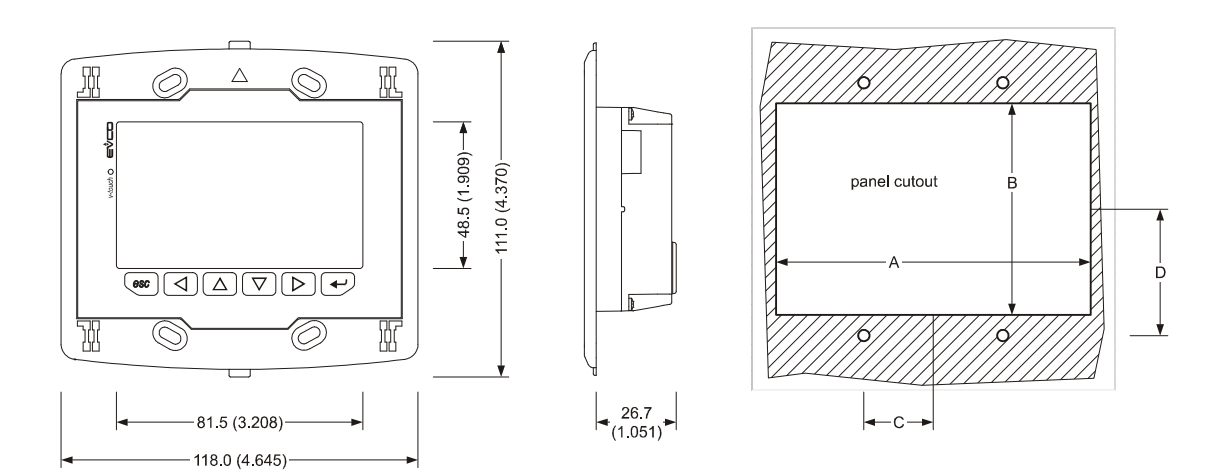

| Size | Minimum       | Typical       | Maximum       |
|------|---------------|---------------|---------------|
| A    | 104.0 (4.094) | 104.0 (4.094) | 104.8 (4.125) |
| В    | 70.0 (2.755)  | 70.0 (2.755)  | 70.8 (2.787)  |
| С    | 22.0 (0.866)  | 23.0 (0.905)  | 24.0 (0.944)  |
| D    | 40.8 (1.606)  | 41.8 (1.645)  | 42.8 (1.685)  |

## 7.4. Vroom

#### 7.4.1. Introduction

Vroom is a new and innovative user interface for the programmable controllers of the family c-pro 3.

The main features of the interface are the possibility to communicate to the user a great deal of information and the remarkable ease of control; these features are due to the use of a 128 x 64 pixel single colour LCD graphic display (black with rearlighting through white LEDs), to the 6 buttons (with preset functions) membrane keyboard and to the CAN bus (for the connection to the controllers).

This last also allows the use of the interface in multimaster networks.

The user interface incorporates a temperature sensor or a temperature and humidity one; the values read by these sensors are transmitted via CAN bus, making easier the wiring.

Thanks to its constructive features, *Vroom* offers several mounting typologies; this is possible:

- by panel, at the front of units, of machines for refrigeration or for air conditioning, of electrical panels and as well as in all those applications where a frontal protection degree IP65 is required
- built-in by wall, in traditional box (like "506" by BTicino)
- by wall, on the support CPVW00 by EVCO (to order separately).

Also the necessity to customize the interface, in order to integrate it aesthetically in residential and commercial environments, is satisfied by *Vroom* since at the front of the interface one can apply both the plates CPVP\* by EVCO (to order separately, made in plastic material and available in two different colorations, white and black) and the numerous plates series "Living" and "Light" by BTicino.

Vroom also has got:

- real time clock
- alarm buzzer.

For further information consult the Hardware manual of Vroom.

#### 7.4.2. Summarizing table of the main features and available models

|                                                                                                 | Vroom                                 |                                       |                                       |                                       |
|-------------------------------------------------------------------------------------------------|---------------------------------------|---------------------------------------|---------------------------------------|---------------------------------------|
| Power supply                                                                                    | 24 VAC / 20 40<br>VDC not isolated    | 24 VAC / 20 40<br>VDC not isolated    | 12 24 VAC / 15<br>40 VDC isolated     | 12 24 VAC / 15<br>40 VDC isolated     |
| Real time clock                                                                                 | incorporated                          | incorporated                          | incorporated                          | incorporated                          |
| Alarm buzzer                                                                                    | incorporated                          | incorporated                          | incorporated                          | incorporated                          |
| Alarm buzzer                                                                                    | temperature                           | temperature and humidity              | temperature                           | temperature and<br>humidity           |
| Display                                                                                         | 128 x 64 pixel<br>LCD graphic display | 128 x 64 pixel<br>LCD graphic display | 128 x 64 pixel<br>LCD graphic display | 128 x 64 pixel<br>LCD graphic display |
| Communication ports<br>a) CAN port with CANbus<br>communication protocol<br>b) programming port | 2<br>a+b                              | 2<br>a+b                              | 2<br>a + b                            | 2<br>a + b                            |
| Code                                                                                            | EPV4QBR                               | EPV4RBR                               | EPV3QBR                               | EPV3RBR                               |

For further models please contact the EVCO's sales network at the address sales@evco.it.

## 7.4.3. Size

Size in mm (in).

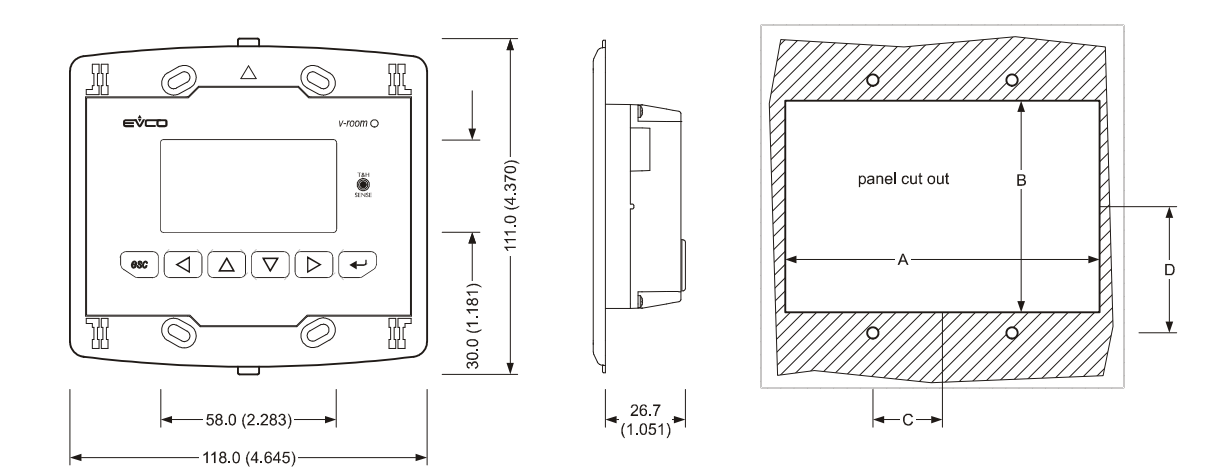

| Size | Minimum       | Typical       | Maximum       |
|------|---------------|---------------|---------------|
| A    | 104.0 (4.094) | 104.0 (4.094) | 104.8 (4.125) |
| В    | 70.0 (2.755)  | 70.0 (2.755)  | 70.8 (2.787)  |
| С    | 22.0 (0.866)  | 23.0 (0.905)  | 24.0 (0.944)  |
| D    | 40.8 (1.606)  | 41.8 (1.645)  | 42.8 (1.685)  |

## 7.5. Vcolor

#### 7.5.1. Introduction

Vcolor is a new and innovative user interface for the programmable controllers of the family c-pro 3.

The main features of the interface are the possibility to communicate to the user a great deal of information and the remarkable ease of control; these features are due to the use of a 320 x 240 pixel colour touch-screen TFT graphic display and to the CAN bus (for the connection to the controllers).

This last also allows the use of the interface in multimaster networks.

Thanks to its constructive features, Vcolor offers several mounting typologies; this is possible:

- by panel, at the front of units, of machines for refrigeration or for air conditioning, of electrical panels and as well as in all those applications where a frontal protection degree IP65 is required
- built-in by wall, in traditional box (like "506" by BTicino)
- by wall, on the support CPVW00 by EVCO (to order separately).

Also the necessity to customize the interface, in order to integrate it aesthetically in residential and commercial environments, is satisfied by *Vcolor* since at the front of the interface one can apply both the plates CPVP\* by EVCO (to order separately, made in plastic material and available in two different colorations, white and black) and the numerous plates series "Living" and "Light" by BTicino.

Vcolor also has got:

- real time clock
- alarm buzzer
- RS-485 communication port with Modbus communication protocol
- USB communication port.

For further information consult the Hardware manual of Vcolor.

#### 7.5.2. Summarizing table of the main features and available models

|                                                                                                    | Vcolor                                              |
|----------------------------------------------------------------------------------------------------|-----------------------------------------------------|
| Power supplì                                                                                                    | 24 VAC / 20 40 VDC not isolated                     |
| Real time clock                                                                                                    | incorporated                                        |
| Alarm buzzer                                                                                                    | incorporated                                        |
| Display                                                                                                    | 320 x 240 pixel<br>touch-screen TFT graphic display |
| CAN port with CANbus communication protocol         b)       USB (for programming)         c)       RS-485 with Modbus communication protocol | 3<br>a+b+c                                          |
| Code                                                                                                    | EPV4CBR                                             |

For further models please contact the EVCO's sales network at the address sales@evco.it.

## 7.5.3. Size

Size is in mm (in).

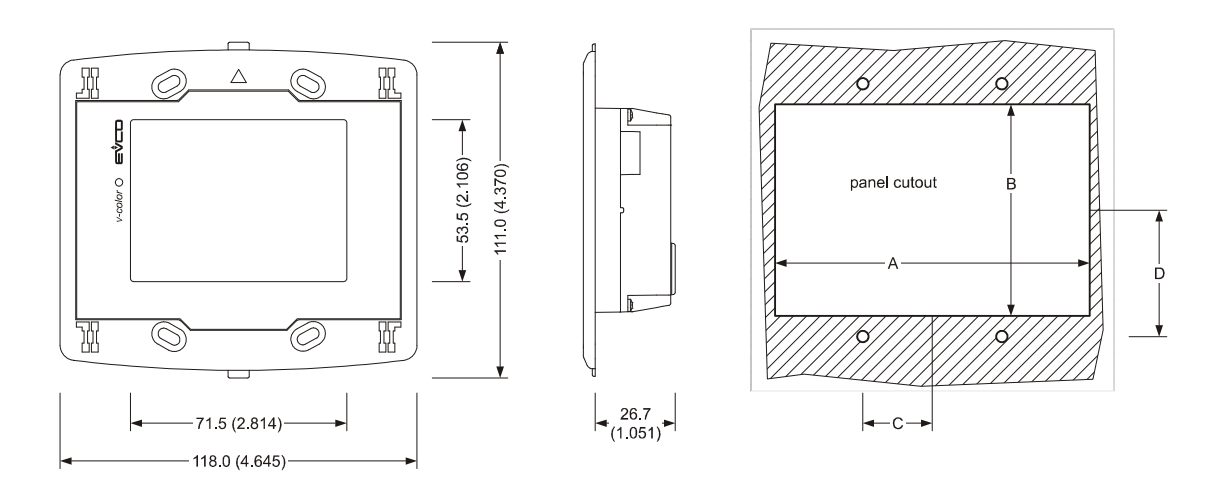

| Size | Minimum       | Typical       | Maximum       |
|------|---------------|---------------|---------------|
| A    | 104.0 (4.094) | 104.0 (4.094) | 104.8 (4.125) |
| В    | 70.0 (2.755)  | 70.0 (2.755)  | 70.8 (2.787)  |
| С    | 22.0 (0.866)  | 23.0 (0.905)  | 24.0 (0.944)  |
| D    | 40.8 (1.606)  | 41.8 (1.645)  | 42.8 (1.685)  |

# 8. TECHNICAL DATA

# 8.1. Technical data

| Purpose of control:      | programmable controller for applications in refrigeration, ventilation and air conditioning.                                             |  |
|--------------------------|----------------------------------------------------------------------------------------------------|--|
| Construction of control: | electronic control device to be incorporated.                                                                                            |  |
| Box:                     | self-extinguishing grey UL94 V0.                                                                                                    |  |
|                          | Heat and fire resistance category: D.                                                                                                    |  |
| Size:                    | 71.0 x 135.0 x 60.0 mm (2.795 x 5.315 x 2.362 in); 4 DIN modules.<br>Size refers to the device with all the connectors properly plugged. |  |
| Installation:            | on DIN rail 35.0 x 7.5 mm (1.377 x 0.295 in) or 35.0 x 15.0 mm (1.377 x 0.590 in) according to EN 50022.                                 |  |
| Index of protection:     | IP20; IP40 the front.                                                                                                    |  |

|                      | <ul> <li>According to the model:</li> <li>male Micro-Fit connectors (power supply, inputs, analog outputs, CAN port and RS-485 ports) in <i>c-pro 3 micro</i>, <i>c-pro 3 micro</i>+, <i>c-pro 3 EXP micro</i> and <i>c-pro 3 EXP micro</i>+</li> <li>male extractable clamp terminal blocks with pitch 3.5 mm (0.137 in; power supply, inputs, analog outputs, CAN port and RS-485 ports) for conductors up to 1.5 mm<sup>2</sup> (0.0028 in<sup>2</sup>) in <i>c-pro 3 kilo</i>, <i>c-pro 3 kilo</i>+, <i>c-pro 3 EXP kilo</i> and <i>c-pro 3 EXP kilo</i>+</li> <li>male JST connectors (unipolar stepper electronic expansion valves driver)</li> <li>male extractable screw terminal blocks with pitch 3.5 mm (0.137 in; unipolar stepper electronic expansion valves driver) for conductors up to 1.5 mm<sup>2</sup> (0.0028 in<sup>2</sup>)</li> </ul> |  |
|----------------------|----------------------------------------------------------------------------------------------------|--|
|                      | • male extractable screw terminal blocks with pitch 5 mm (0.196 in; digital outputs)                                                                                                    |  |
|                      | <ul> <li>"A" type USB connector (USB port).</li> </ul>                                                                                                    |  |
|                      | The maximum lengths of the connecting cables are the followings:                                                                                                    |  |
|                      | • power supply controller: 100 m (328 ft)                                                                                                    |  |
|                      | • analog inputs: 100 m (328 ft); use a shielded cable only in case of lengths over or                                                                                                    |  |
|                      | equal to 10 m (32.8 ft) for:                                                                                                    |  |
|                      | - analog inputs 7, 8 and 9                                                                                                    |  |
|                      | - the remaining inputs if configured for PTC or Pt 1000 probes                                                                                                    |  |
| Connections:         | The shield must be connected to ground in only one point.                                                                                                    |  |
|                      | • power supply transducers: 100 m (328 ft)                                                                                                    |  |
|                      | • digital inputs: 100 m (328 ft)                                                                                                    |  |
|                      | • PWM analog output: 1 m (3.280 ft)                                                                                                    |  |
|                      | 0-20 mA / 4-20 mA / 0-10 V analog outputs: 100 m (328 ft)                                                                                                    |  |
|                      | digital outputs (electromechanical relays): 100 m (328 ft)                                                                                                    |  |
|                      | unipolar stepper electronic expansion values driver: 3 m (9.842 ft)                                                                                                    |  |
|                      | BS-485 ports: 1 000 m (3 280 ft): also look at the Manuale Modulus specifications                                                                                                    |  |
|                      | and implementation quides                                                                                                    |  |
|                      | CAN port:                                                                                                    |  |
|                      | - 1,000 m (3,280 ft) with baud rate 20,000 baud                                                                                                    |  |
|                      | - 500 m (1,640 ft) with baud rate 50,000 baud                                                                                                    |  |
|                      | - 250 m (820 ft) with baud rate 125,000 baud                                                                                                    |  |
|                      | - 50 m (164 ft) with baud rate 500,000 baud.                                                                                                    |  |
|                      | One suggests using the connecting kit CJAV18 (female extractable screw terminal blocks with pitch 5 mm, 0.196 in; to order separately), the connecting kit CJAV19 (wired female Micro-Fit connectors; to order separately) and the connecting kit CJAV20 (female extractable clamp terminal blocks with pitch 3.5 mm, 0.137 in; to order separately). To program the controller one suggests to use the connecting cable 0810500018 (2 m, 6.561 ft long) or 0810500020 (0.5 m, 1.640 ft long), to order separately.                                                                                                    |  |
| Working temperature: | from -10 to 60 °C (14 to 140 °F) for the built-in v ersions, from -20 to 60 °C (-4 to 140 °F) for the blind versions.                                                                                                    |  |
| Storage temperature: | from -25 to 70 ℃ (-13 to 158 뚜).                                                                                                    |  |
| Working humidity:    | from 5 to 95% of relative humidity without condensate.                                                                                                    |  |

| Pollution situation:  | 2.                                                                                                    |                                                                                                    |                |
|-----------------------|----------------------------------------------------------------------------------------------------|----------------------------------------------------------------------------------------------------|----------------|
| Working altitude:     | from 0 to 2,000 m (0 to 6591 ft).                                                                                                    |                                                                                                    |                |
| Transport altitude:   | from 0 to 3,048 m (0 to 10,000 ft).                                                                                                    |                                                                                                    |                |
| Ambient conformity:   | ROHS 2002 / 95, WEEE 2002 / 96 / EC, REACH CE 1907 / 2006.                                                                                                    |                                                                                                    |                |
| EMC conformity:       | EN / IEC 60730-1.                                                                                                    |                                                                                                    |                |
| Power supply:         | 12 VAC (+10%, -15%), 50 / 60 Hz, 20 VA max. supplied by a class 2 circuit in <i>c-pro 3 micro</i> ,<br><i>c-pro 3 micro</i> +, <i>c-pro 3 EXP micro</i> and <i>c-pro 3 EXP micro</i> +; 24 VAC (+10%, -15%),<br>50 / 60 Hz, 35 VA max. or 20 30 VDC, 12 W max. supplied by a class 2 circuit in <i>c-pro 3</i><br><i>kilo</i> , <i>c-pro 3 kilo</i> +, <i>c-pro 3 EXP kilo</i> and <i>c-pro 3 EXP kilo</i> +.<br>If the device is powered in direct current, it will be necessary to respect the polarity of the<br>power supply voltage.<br>Protect the power supply with a fuse rated 2 A-T 250 V.                                                                                                    |                                                                                                    |                |
| Overvoltage category: | 111.                                                                                                    |                                                                                                    |                |
| Real time clock:      | Programmable controllers                                                                                                    |                                                                                                    | I/O expansions |
|                       | incorporated (with SuperCap battery); not available in<br><i>c-pro 3 micro BASIC</i> (article code EPU2B and EPU2L) not available.                                                                                                    |                                                                                                    |                |
|                       | Drift: ≤ to 30 s / month at 25 ℃ (77 年).                                                                                                    |                                                                                                    |                |
| Analog inputs:        | <ul> <li>According to the model:</li> <li>6 inputs of which 3 configurable via configuration parameter for PTC / NTC /<br/>Pt 1000 probes / 0-20 mA / 4-20 mA / 0-5 V ratiometric / 0-10 V transducers and 3<br/>configurable via configuration parameter for PTC / NTC / Pt 1000 in <i>c-pro 3 micro</i>,<br/><i>c-pro 3 kilo</i>, <i>c-pro 3 EXP micro</i> and <i>c-pro 3 EXP kilo</i></li> <li>9 inputs of which 6 configurable via configuration parameter for PTC / NTC /<br/>Pt 1000 probes / 0-20 mA / 4-20 mA / 0-5 V ratiometric / 0-10 V transducers and 3<br/>configurable via configuration parameter for PTC / NTC /<br/>Pt 1000 probes / 0-20 mA / 4-20 mA / 0-5 V ratiometric / 0-10 V transducers and 3<br/>configurable via configuration parameter for PTC / NTC / Pt 1000 in <i>c-pro 3</i><br/><i>micro+</i>, <i>c-pro 3 kilo+</i>, <i>c-pro 3 EXP micro+</i> and <i>c-pro 3 EXP kilo+</i></li> </ul> |                                                                                                    |                |
|                       | Power supply 0-5 V ratiometric transducers: 5 VDC (+0% -12%), 60 mA max.<br>Power supply 0-20 mA / 4-20 mA / 0-10 V transducers: 12 VDC (+50% -25%), 120 mA max.<br>The sum of the maximum current powerable by the two power supply circuits is 120 mA.                                                                                                    |                                                                                                    |                |
|                       | PTC analog inputs (990 Ω @<br>Kind of sensor:<br>Working range:<br>Accuracy:<br>Resolution:<br>Conversion time:<br>Protection:                                                                                                    | 25 ℃, 77 <del>F)</del><br>KTY 81-121.<br>from -50 to 150 ℃ (-58 to 302 F)<br>±0.5%.<br>0.1 ℃.<br>100 ms.<br>no protection. | ).             |

| NTC analog inputs (10K Ω @ 25 °C, 77 年)  |                                                                                                    |  |
|------------------------------------------|----------------------------------------------------------------------------------------------------|--|
| Kind of sensor:                          | β3435.                                                                                              |  |
| Working range:                           | from -50 to 120 ℃ (-58 to 248 뚜).                                                                   |  |
| Accuracy:                                | ±0.5% of the full scale between -40 and 100 °C, ±1 °C                                               |  |
|                                          | between -50 to -40 $^\circ\!\!\!\!\!\!\!\!\!\!\!\!\!\!\!\!\!\!\!\!\!\!\!\!\!\!\!\!\!\!\!\!\!\!\!\!$ |  |
| Resolution:                              | 0.1 °C.                                                                                             |  |
| Conversion time:                         | 100 ms.                                                                                             |  |
| Protection:                              | no protection.                                                                                      |  |
| NTC analog inputs (10K Ω @               | ፬ 25 ℃, 77 F)                                                                                       |  |
| Kind of sensor:                          | NTC 2.                                                                                              |  |
| Working range:                           | from -40 to 86 ℃ (-40 to 186 ℉).                                                                    |  |
| Accuracy:                                | ±1 ℃.                                                                                               |  |
| Resolution:                              | 0.1 °C.                                                                                             |  |
| Conversion time:                         | 100 ms.                                                                                             |  |
| Protection:                              | no protection.                                                                                      |  |
| NTC analog inputs (10K O                 | ח 25 የ℃ 77 ⊈\                                                                                       |  |
| Kind of sensor:                          | NTC 3                                                                                               |  |
| Working range:                           | from -40 to 86 °C (-40 to 186 °E)                                                                   |  |
| Accuracy:                                | +1 %                                                                                                |  |
| Resolution:                              | 0.1 °C                                                                                              |  |
| Conversion time:                         | 100 ms                                                                                              |  |
| Protection:                              | no protection                                                                                       |  |
|                                          |                                                                                                    |  |
| <u>Pt 1000 analog inputs (1K Ω</u>       | 2 @ 0 °C, 32 °F)                                                                                    |  |
| Working range:                           | from -100 to 400 °C (-148 to 752 °F ).                                                              |  |
| Accuracy:                                | $\pm 0.5\%$ of the full scale between -100 and 200 °C, $\pm 2$ °C                                   |  |
|                                          | between 200 to 400 °C.                                                                              |  |
| Resolution:                              | 0.1 ℃.                                                                                              |  |
| Conversion time:                         | 100 ms.                                                                                             |  |
| Protection:                              | no protection.                                                                                      |  |
| 0-20 mA / 4-20 mA analog ir              | nputs                                                                                               |  |
| Input resistance:                        | $\leq$ to 200 $\Omega$ .                                                                            |  |
| Accuracy:                                | ±0.5% of the full scale.                                                                            |  |
| Resolution:                              | 0.01 mA.                                                                                            |  |
| Conversion time:                         | 100 ms.                                                                                             |  |
| Protection:                              | no protection; the maximum current allowed on each input is                                         |  |
|                                          | 25 mA.                                                                                              |  |
| 0-5 V ratiometric / 0-10 V analog inputs |                                                                                                    |  |
| Input resistance:                        | $\geq$ to 10K $\Omega$ .                                                                            |  |
| Accuracy:                                | ±0.5% of the full scale.                                                                            |  |
| Resolution:                              | 0.01 V.                                                                                             |  |
| Conversion time:                         | 100 ms.                                                                                             |  |
| Protection:                              | against the reversal of the polarity.                                                               |  |
|                                          |                                                                                                    |  |

| Digital inputs: | According to the model:         •       5 optoisolated inputs at 24 VAC / DC of which 2 up to 2 KHz and 3 at 50 / 60 Hz in<br>c-pro 3 micro, c-pro 3 kilo, c-pro 3 EXP micro and c-pro 3 EXP kilo         •       9 optoisolated inputs at 24 VAC / DC of which 2 up to 2 KHz and 7 at 50 / 60 Hz in<br>c-pro 3 micro+, c-pro 3 kilo+, c-pro 3 EXP micro+ and c-pro 3 EXP kilo+         Optoisolated digital inputs at 24 VAC / DC<br>Power supply:       24 VAC (±15%), 50 / 60 Hz (±3 Hz) or 24 VDC (+66% -16%).         Input resistance:       ≥ to 10K Ω.         Protection:       no protection.                                                                                                    |                                                                                                    |                          |
|-----------------|----------------------------------------------------------------------------------------------------|----------------------------------------------------------------------------------------------------|--------------------------|
| Displays:       | <b>c-pro 3</b> micro and <b>c-pro 3</b><br>micro+                                                                                                    | <b>c-pro 3</b> kilo and <b>c-pro 3</b><br>kilo+                                                                                                    | I/O expansions           |
|                 | According to the model:<br>• 4 + 4 digits custom<br>display (with<br>function icons)<br>• nothing (blind<br>version).                                                                                                    | According to the model:<br>• 128 x 64 pixel<br>single colour LCD<br>graphic display<br>(black with<br>rearlighting<br>through white<br>LEDs)<br>• 4 + 4 digits custom<br>display (with<br>function icons)<br>• nothing (blind<br>version). | Nothing (blind version). |
| Analog outputs: | <ul> <li>3 non optoisolated outputs in <i>c-pro 3 micro</i>, <i>c-pro 3 kilo</i>, <i>c-pro 3 EXP micro</i> and <i>c-pro 3 EXP kilo</i>:</li> <li>2 outputs configurable via configuration parameter for PWM / 0-10 V signal</li> <li>1 output configurable via configuration parameter for 0-20 mA / 4-20 mA / 0-10 V signal.</li> <li>6 non optoisolated outputs in <i>c-pro 3 micro+</i>, <i>c-pro 3 kilo+</i>, <i>c-pro 3 EXP micro+</i> and <i>c-pro 3 EXP kilo+</i>:</li> <li>2 outputs configurable via configuration parameter for PWM / 0-10 V signal</li> <li>2 outputs configurable via configuration parameter for PWM / 0-10 V signal</li> <li>2 outputs configurable via configuration parameter for 0-20 mA / 4-20 mA / 0-10 V signal</li> <li>2 outputs configurable via configuration parameter for 0-20 mA / 4-20 mA / 0-10 V signal</li> <li>2 outputs for 0-10 V signal.</li> </ul> |                                                                                                    |                          |
|                 | PWM analog outputs<br>Driving power supply:<br>Frequency:<br>Duty:<br>Protection:                                                                                                    | 10 VDC (+16% -25%), 10 mA ma<br>0 2 KHz.<br>0 100%.<br>no protection.                                                                                                    | ax.                      |

|                                                      | 0-20 mA / 4-20 mA analog of<br>Input resistance:<br>Accuracy:<br>Resolution:<br>Conversion time:<br>Protection:<br>0-10 V analog outputs<br>Input resistance:<br>Accuracy:<br>Resolution:                                                                                                    | utputs         40 300 Ω. $\pm$ 3% of the full scale.         0.05 mA.         1 s.         no protection.         1K Ω.         +2% -5% of the full scale for users having impedance between         1 and 5K Ω, $\pm$ 2% of the full scale for users having impedance         > of 5K Ω.         0.01 V. |
|------------------------------------------------------|----------------------------------------------------------------------------------------------------|----------------------------------------------------------------------------------------------------|
|                                                      | Protection:                                                                                                    | no protection.                                                                                                    |
| Digital outputs:                                     | <ul> <li>In <i>c-pro 3 micro BASIC</i> (article code EPU2B and EPU2L) and <i>c-pro 3 EXP micro</i>:</li> <li>6 SPST outputs (electromechanical relays) rated 3 res. A @ 250 VAC.</li> <li>In <i>c-pro 3 micro, c-pro 3 kilo</i> and <i>c-pro 3 EXP kilo</i>:</li> <li>7 SPST outputs (electromechanical relays) rated 3 res. A @ 250 VAC.</li> <li>According to the model in <i>c-pro 3 micro+</i> and <i>c-pro 3 kilo+</i>:</li> <li>9 outputs (electromechanical relays) of which 7 SPST outputs rated 3 res. A @ 250 VAC (K1 K7) and 2 SPDT outputs rated 3 res. A @ 250 VAC (K8 and K9)</li> <li>9 outputs of which 7 SPST electromechanical relays rated 3 res. A @ 250 VAC (K1 K7) and 2 solid state relays rated 24 VAC / DC, 0.6 A max. (K8 and K9)</li> <li>7 SPST outputs (electromechanical relays) rated 3 res. A @ 250 VAC and an unipolar stepper electronic expansion valves driver.</li> <li>According to the model in <i>c-pro 3 EXP micro+</i> and <i>c-pro 3 EXP kilo+</i>:</li> <li>9 outputs (electromechanical relays) of which 7 SPST outputs rated 3 res. A @ 250 VAC and an unipolar stepper electronic expansion valves driver.</li> <li>9 outputs (electromechanical relays) of which 7 SPST outputs rated 3 res. A @ 250 VAC (K1 K7) and 2 SPDT outputs rated 3 res. A @ 250 VAC (K8 and K9)</li> <li>9 outputs (electromechanical relays) of which 7 SPST outputs rated 3 res. A @ 250 VAC (K1 K7) and 2 SPDT outputs rated 3 res. A @ 250 VAC (K8 and K9)</li> <li>9 outputs of which 7 SPST electromechanical relays rated 3 res. A @ 250 VAC (K1 K7) and 2 SPDT outputs rated 3 res. A @ 250 VAC (K8 and K9)</li> <li>9 outputs of which 7 SPST electromechanical relays rated 3 res. A @ 250 VAC (K1 K7) and 2 solid state relays rated 24 VAC / DC, 0.6 A max. (K8 and K9).</li> <li>The devices ensure a double isolation among each terminal of the digital outputs and the remaining parts of the device.</li> </ul> |                                                                                                    |
| Unipolar stepper electronic expansion valves driver: | 12 VDC, 260 mA max.                                                                                                    |                                                                                                    |
| Type of actions and additional features:             | 1B.                                                                                                    |                                                                                                    |

| Communication ports: | <ul> <li>In <i>c-pro 3 micro</i> and <i>c-pro 3 kilo</i>:</li> <li>1 non optoisolated OTG USB port (for programming and debug)</li> <li>1 non optoisolated CAN port with CANbus communication protocol</li> <li>1 non optoisolated RS-485 port with Modbus slave communication protocol, not available in <i>c-pro 3 micro BASIC</i> (artiche code EPU2B ed EPU2L)</li> <li>In <i>c-pro 3 micro+</i> and <i>c-pro 3 kilo+</i>:</li> <li>1 non optoisolated CAN port with CANbus communication protocol</li> <li>2 non optoisolated CAN port with CANbus communication protocol</li> <li>2 non optoisolated RS-485 ports of which 1 with Modbus master communication protocol and 1 with Modbus slave communication protocol.</li> <li>In <i>c-pro 3 EXP micro, c-pro 3 EXP kilo, c-pro 3 EXP micro+</i> and <i>c-pro 3 EXP kilo+</i>:</li> <li>1 non optoisolated OTG USB port (for programming and debug)</li> <li>1 non optoisolated OTG USB port (for programming and debug)</li> </ul> |
|----------------------|----------------------------------------------------------------------------------------------------|
|                      |                                                                                                    |

*c-pro 3 micro* and *c-pro 3 kilo* PROGRAMMABLE CONTROLLERS Hardware manual ver. 1.1 PT - January 2011 Code 114CP3UKE114

This document belongs to EVCO; unless you are authorized by EVCO, you can not publish it.

EVCO does not take any responsibility about features, technical data and possible mistakes related in this document or coming by its use.

EVCO does not take any responsibility about damages coming by the non-observance of the additional information.

EVCO reserves the right to make any change without prior notice and at any time without prejudice the basic safety and operating features.

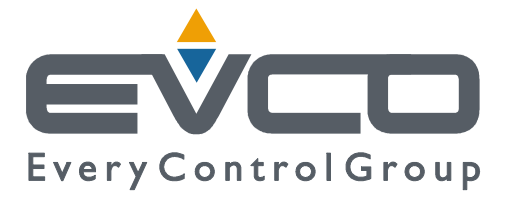

#### EVCO S.p.A.

Via Feltre 81, 32036 Sedico Belluno ITALY Phone +39 / 0437 / 8422 Fax +39 / 0437 / 83.648 info@evco.it www.evco.it